**BECKHOFF** New Automation Technology

Original manual | EN CB7268

Computerboard

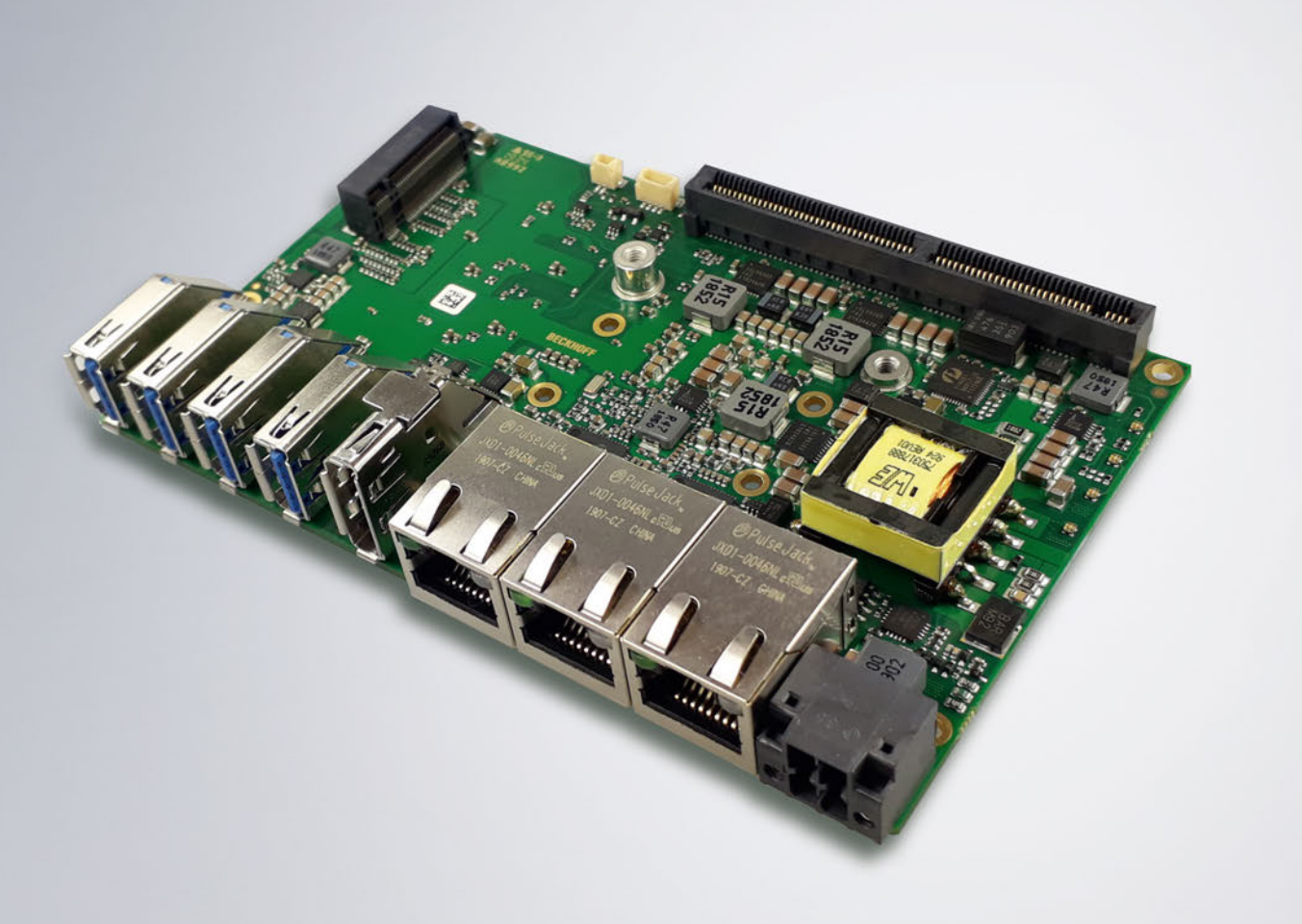

# Table of contents

| 1                                  | Documentation issue status |             |                                    |      |  |
|------------------------------------|----------------------------|-------------|------------------------------------|------|--|
| 2                                  | Note                       | s on the o  | documentation                      | 6    |  |
| 3                                  | Safet                      | y instruc   | tions                              | 7    |  |
| 1       Documentation issue status |                            |             | 9                                  |      |  |
|                                    | 4.1                        | Propertie   | es                                 | 9    |  |
|                                    | 4.2                        | List of fe  | atures                             | . 10 |  |
|                                    | 4.3                        | Specifica   | ations and documents               | . 11 |  |
| 5                                  | Exter                      | nal conn    | ections                            | . 12 |  |
|                                    | 5.1                        | External    | connector overview                 | . 12 |  |
|                                    | 5.2                        | List of in  | terfaces                           | . 12 |  |
|                                    | 5.3                        | Front pa    | nel: Power supply (X101)           | . 13 |  |
|                                    | 5.4                        | Front pa    | nel: LAN 1 - 3 (X102, X103, X104)  | . 14 |  |
|                                    | 5.5                        | Front pa    | nel: DisplayPort (X105)            | . 15 |  |
|                                    | 5.6                        | Front pa    | nel: USB 3.1 GEN2 (X106-X109)      | . 16 |  |
| 6                                  | Inter                      | nal conne   | ections                            | . 17 |  |
|                                    | 6.1                        | Internal of | connector overview                 | . 17 |  |
|                                    | 6.2                        | List of pl  | ugs                                | . 17 |  |
|                                    | 6.3                        | Internal:   | BeaCon140                          | . 18 |  |
|                                    | 6.4                        | Internal:   | Battery                            | . 21 |  |
|                                    | 6.5                        | Internal:   | FAN                                | . 21 |  |
|                                    | 6.6                        | Internal:   | M.2                                | . 22 |  |
| 7                                  | LEDs                       | 5           |                                    | . 24 |  |
|                                    | 7.1                        | Power co    | ontrol                             | . 24 |  |
|                                    | 7.2                        | SATA        |                                    | . 24 |  |
|                                    | 7.3                        | TwinCA      | ٢                                  | . 25 |  |
|                                    | 7.4                        | UPS-OC      | Т                                  | . 26 |  |
| 8                                  | BIOS                       |             |                                    | . 27 |  |
|                                    | 8.1                        | Using the   | e setup                            | . 27 |  |
|                                    | 8.2                        | Main        |                                    | . 28 |  |
|                                    | 8.3                        | Advance     | d                                  | . 30 |  |
|                                    |                            | 8.3.1       | RC ACPI settings                   | 31   |  |
|                                    |                            | 8.3.2       | CPU Configuration                  | 32   |  |
|                                    |                            | 8.3.3       | Trusted Computing Disable          | 33   |  |
|                                    |                            | 8.3.4       | Trusted Computing Enable           | 34   |  |
|                                    |                            | 8.3.5       | ACPI Settings Enabled              | 35   |  |
|                                    |                            | 8.3.6       | ACPI Settings Disabled             | 35   |  |
|                                    |                            | 8.3.7       | Hardware Monitor                   | 36   |  |
|                                    |                            | 8.3.8       | AMI Graphic Output Protocol Policy | 36   |  |
|                                    |                            | 8.3.9       | PCI Subsystem Settings             | 37   |  |
|                                    |                            | 8.3.10      | USB Configuration                  | 39   |  |
|                                    |                            | 8.3.11      | NVMe Configuration                 | 40   |  |
|                                    |                            | 8.3.12      | Power Controller Options           | 41   |  |

# BECKHOFF

|    |      | 8.3.13                 | BAseCon* Configuration               | 42       |
|----|------|------------------------|--------------------------------------|----------|
|    |      | 8.3.14                 | SATA And RST Configuration           | 43       |
|    |      | 8.3.15                 | TLS Auth configuration               | 46       |
|    |      | 8.3.16                 | Network Stack Configuration          | 47       |
|    |      | 8.3.17                 | Network stack configuration enabled  | 48       |
|    |      | 8.3.18                 | Intel Rapid Storage Technology       | 49       |
|    |      | 8.3.19                 | Intel Ethernet connection(2) I219-LM | 49       |
|    |      | 8.3.20                 | Driver Health                        | 51       |
|    | 8.4  | Chipset.               |                                      | 51       |
|    |      | 8.4.1                  | System Agent SA Configuration        | 52       |
|    |      | 8.4.2                  | Graphics Configuration               | 53       |
|    |      | 8.4.3                  | PCH-IO Configuration                 | 54       |
|    | 8.5  | Security               |                                      | 60       |
|    |      | 8.5.1                  | Secure Boot                          | 61       |
|    | 8.6  | Boot                   |                                      | 71       |
|    |      | 8.6.1                  | Advanced Fixed Boot Order Parameters | 72       |
|    | 8.7  | Save&Ex                | xit                                  | 73       |
|    | 8.8  | BIOS up                | date                                 | 74       |
| 9  | Mech | nanical dr             | awings                               | 75       |
|    | 9.1  | PCB: Dir               | nensions                             | 75       |
|    | 9.2  | PCB: Ho                | les                                  | 76       |
| 10 | Tech | nical data             | a                                    | 77       |
| -  | 10.1 | Electrica              | I data                               | 77       |
|    | 10.2 | Environn               | nental conditions                    | 77       |
|    | 10.3 | Thermal                | specifications                       | 78       |
| 11 | Supp | ort and S              | Service                              | 79       |
| 12 | Anne | ndix I <sup>.</sup> Po | ost Codes                            | 80       |
| 12 | Appe |                        |                                      | 00       |
| 13 | Appe | endix II: R            | CRZ200                               | 81<br>04 |
|    | 13.1 | nterrupt               |                                      | 81<br>00 |
|    | 13.2 | PUI devi               |                                      | 82       |
|    | 13.3 | SMR de/                | /ICes CB/268                         | 83       |

# **1** Documentation issue status

| Version | Modifications                                              |
|---------|------------------------------------------------------------|
| 0.1     | Preliminary version, mechanical part only                  |
| 0.2     | Preliminary version, BIOS entries added.                   |
| 0.3     | Preliminary version                                        |
| 1.0     | Initial release, incl. change from BAseCon140 to BeaCon140 |
| 1.1     | BIOS 0.14, updated and new cover page                      |

# 2 Notes on the documentation

This description is only intended for the use of trained specialists in control and automation engineering who are familiar with the applicable national standards.

It is essential that the documentation and the following notes and explanations are followed when installing and commissioning the components.

It is the duty of the technical personnel to use the documentation published at the respective time of each installation and commissioning.

The responsible staff must ensure that the application or use of the products described satisfy all the requirements for safety, including all the relevant laws, regulations, guidelines and standards.

#### Disclaimer

The documentation has been prepared with care. The products described are, however, constantly under development.

We reserve the right to revise and change the documentation at any time and without prior announcement. No claims for the modification of products that have already been supplied may be made on the basis of the data, diagrams and descriptions in this documentation.

### Trademarks

Beckhoff<sup>®</sup>, TwinCAT<sup>®</sup>, EtherCAT<sup>®</sup>, EtherCAT G<sup>®</sup>, EtherCAT G10<sup>®</sup>, EtherCAT P<sup>®</sup>, Safety over EtherCAT<sup>®</sup>, TwinSAFE<sup>®</sup>, XFC<sup>®</sup>, XTS<sup>®</sup> and XPlanar<sup>®</sup> are registered and licensed trademarks of Beckhoff Automation GmbH.

Other designations used in this publication may be trademarks whose use by third parties for their own purposes could violate the rights of the owners.

#### Patents

The EtherCAT technology is patent protected, in particular by the following applications and patents: EP1590927, EP1789857, EP1456722, EP2137893, DE102015105702 with corresponding applications or registrations in various other countries.

### Ether**CAT**

EtherCAT<sup>®</sup> is registered trademark and patented technology, licensed by Beckhoff Automation GmbH, Germany

### Copyright

© Beckhoff Automation GmbH & Co. KG, Germany.

The reproduction, distribution and utilization of this document as well as the communication of its contents to others without express authorization are prohibited.

Offenders will be held liable for the payment of damages. All rights reserved in the event of the grant of a patent, utility model or design.

# 3 Safety instructions

#### **Safety regulations**

Please note the following safety instructions and explanations! Product-specific safety instructions can be found on following pages or in the areas mounting, wiring, commissioning etc.

#### **Exclusion of liability**

All the components are supplied in particular hardware and software configurations appropriate for the application. Modifications to hardware or software configurations other than those described in the documentation are not permitted, and nullify the liability of Beckhoff Automation GmbH & Co. KG.

#### **Personnel qualification**

This description is only intended for trained specialists in control, automation and drive technology who are familiar with the applicable national standards.

#### **Description of symbols**

In this documentation the following symbols are used with an accompanying safety instruction or note. The safety instructions must be read carefully and followed without fail!

#### ▲ DANGER

#### Serious risk of injury!

Failure to follow the safety instructions associated with this symbol directly endangers the life and health of persons!

#### **Risk of injury!**

Failure to follow the safety instructions associated with this symbol endangers the life and health of persons!

#### Personal injuries!

Failure to follow the safety instructions associated with this symbol can lead to injuries to persons!

NOTE

#### Damage to the environment or devices

Failure to follow the instructions associated with this symbol can lead to damage to the environment or equipment.

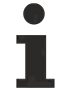

#### Tip or pointer

This symbol indicates information that contributes to better understanding.

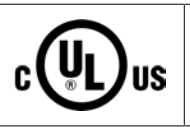

#### UL note

This symbol indicates important information regarding UL certification.

#### Intended use

The CB7268 Computer Board was designed and developed exclusively for configuration in automation processes. To that end the board is equipped with external interfaces in order to acquire or output digital or analog signals or forward them to higher-level components.

Any other use is regarded as inappropriate.

The specified limits for electrical and technical data must be adhered to.

# 4 Overview

### 4.1 **Properties**

The CB7268 is a high-performance compact board, based on Intel®'s Whiskeylake processor. State-of-theart energy-saving DDR4 technology enables memory extension up to 16 GB.

Standard interfaces include one DisplayPort connector in the front panel, 3 Gigabit LAN connectors and 4 USB3.1 GEN2 interfaces.

The BeaCon140 connector allows flexible expansion of the CB7268's I/O functions. It provides 7 PCIe lanes, of which 4 can be multiplexed with SATA signals and 3 with USB 3.1 GEN2-signals. The configuration of the I/O functions is taken care of by the PIC on the expansion card. The PIC contains the configuration data, which are communicated to the board upon connection and thus enable an uncomplicated and self-configuring extension of the I/O options.

An LED indicates the status of the power controller.

The tiny CB7268 offers the full functionality of a motherboard.

Power is supplied via a 4-pin connector on the front panel.

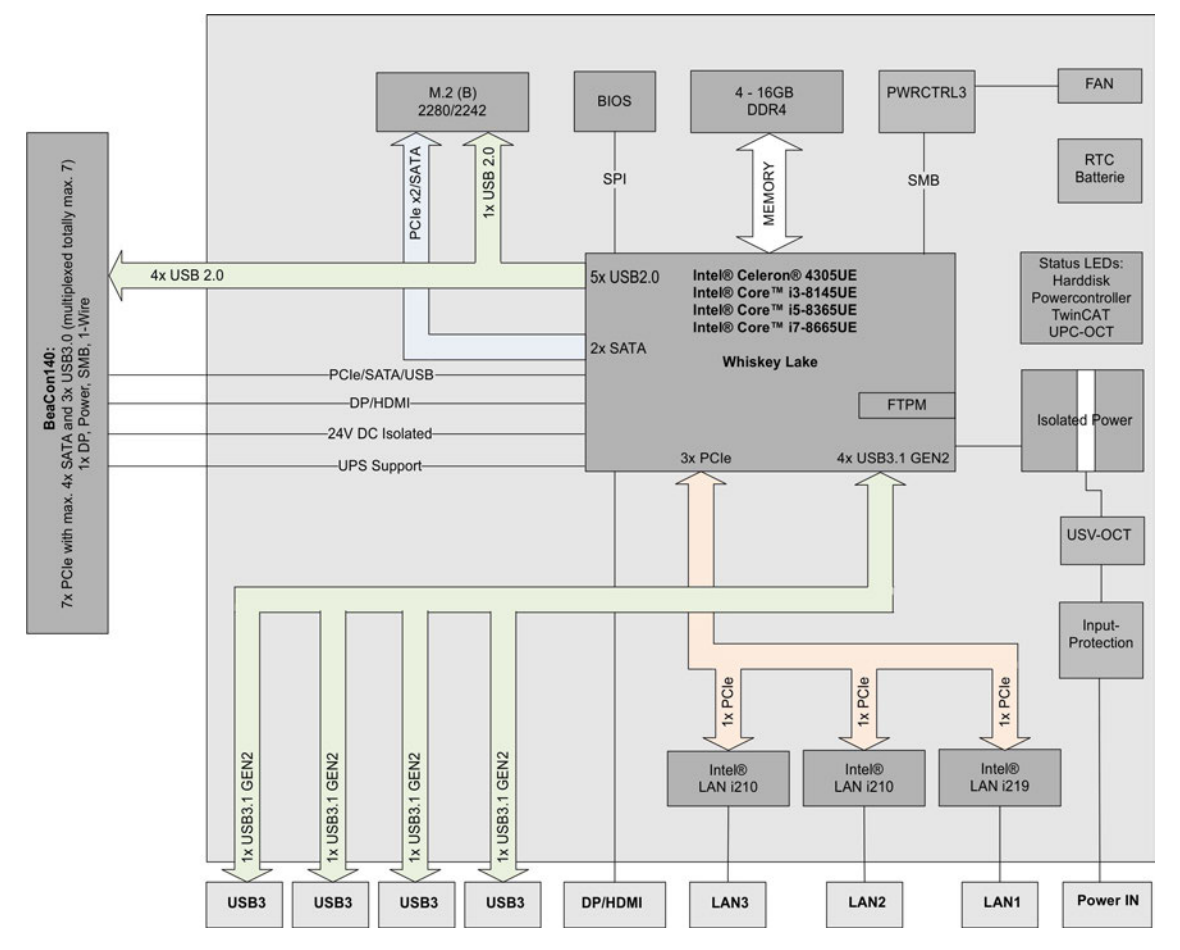

Fig. 1: CB7268 block diagram

# 4.2 List of features

### • Availability of the processors

The list of features lists all the processors that can be ordered. Their actual availability depends on the manufacturer.

| List of features   |                                                                                          |  |  |  |
|--------------------|------------------------------------------------------------------------------------------|--|--|--|
| CB7268             | 120 x 75 Board                                                                           |  |  |  |
| CPU                | Intel® Celeron® 4305U (DC, 2M, 2.0 GHz), TDP 15 W                                        |  |  |  |
|                    | Intel® Core™ i3-8145U (DC, 2M, 2.1 GHz), TDP 15 W                                        |  |  |  |
|                    | Intel® Core™ i5-8365U (QC, 6M, 1.6 GHz), TDP 15 W                                        |  |  |  |
|                    | Intel® Core™ i7-8665U (QC, 8M, 1.7 GHz), TDP 15 W                                        |  |  |  |
| Socket             | FCBGA1528                                                                                |  |  |  |
| Memory             | OnBoard DDR4-2400/LPDD3-2133<br>(depending on CPU up to 2400 MHz, up to 8 GB)            |  |  |  |
| I/O on front panel | 1 x power                                                                                |  |  |  |
|                    | 1x DisplayPort(connection of an HDMI adapter for an HDMI signal is possible.)            |  |  |  |
|                    | 3 x LAN 10/100/1000                                                                      |  |  |  |
|                    | 4 x USB 3.1 GEN2                                                                         |  |  |  |
| Internal I/O       | 1x M.2 (B) socket, signals depend on chipset                                             |  |  |  |
|                    | (see <u>Internal: M.2</u> [▶ <u>22]</u>                                                  |  |  |  |
|                    | 1 x BeaCon140, signals (see <u>Internal: BeaCon140 [▶_18]</u> )                          |  |  |  |
| Graphic resolution | Max. resolution (HDMI 1.4) 4096x2304@24Hz                                                |  |  |  |
|                    | Max. resolution (DP1.2) 4096x2304@60Hz                                                   |  |  |  |
|                    | Max. resolution (eDP - integrated flat screen) 4096x2304@60Hz                            |  |  |  |
| RTC                | With external CMOS battery (via 2-pin connector or expansion card)                       |  |  |  |
| BIOS               | AMI® Aptio V                                                                             |  |  |  |
| Power supply       | 24 $V_{DC}$ power supply unit (+20 % / - 15 %)                                           |  |  |  |
|                    | Overvoltage and undervoltage protection<br>Reverse polarity protection, UPS-OCT possible |  |  |  |
| Format             | 120 x 75 mm, electrically isolated                                                       |  |  |  |

# BECKHOFF

# 4.3 Specifications and documents

The following documents, specifications or webpages were used for the preparation of this manual or as further technical documentation respectively.

- PCI Express® Base Specification
- Version 2.0
- www.pcisig.com
- ACPI specification
- Version 3.0
- www.acpi.info
- ATA/ATAPI specification
- Version 7 Rev. 1
- www.t13.org
- USB specifications
- www.usb.org
- SM-Bus specification
- Version 2.0
- www.smbus.org
- Intel® chip descriptions
- Intel® WhiskeyLake product family data sheet, processors (Celeron4305UE, i3-8145UE, i5-8345UE, i7-8665UE)
- www.intel.com
- Intel® chip description
- i210 datasheet
- i219 data sheet
- www.intel.com
- American Megatrends®
- Aptio™ Text Setup Environment (TSE) User Manual
- www.ami.com
- American Megatrends®
- Aptio<sup>™</sup> 5.x Status Codes
- www.ami.com

# 5 External connections

## 5.1 External connector overview

The figure shows the external interfaces of the CB7268. The following list shows the interfaces with reference to the respective manual page, where further information about the respective interface can be found.

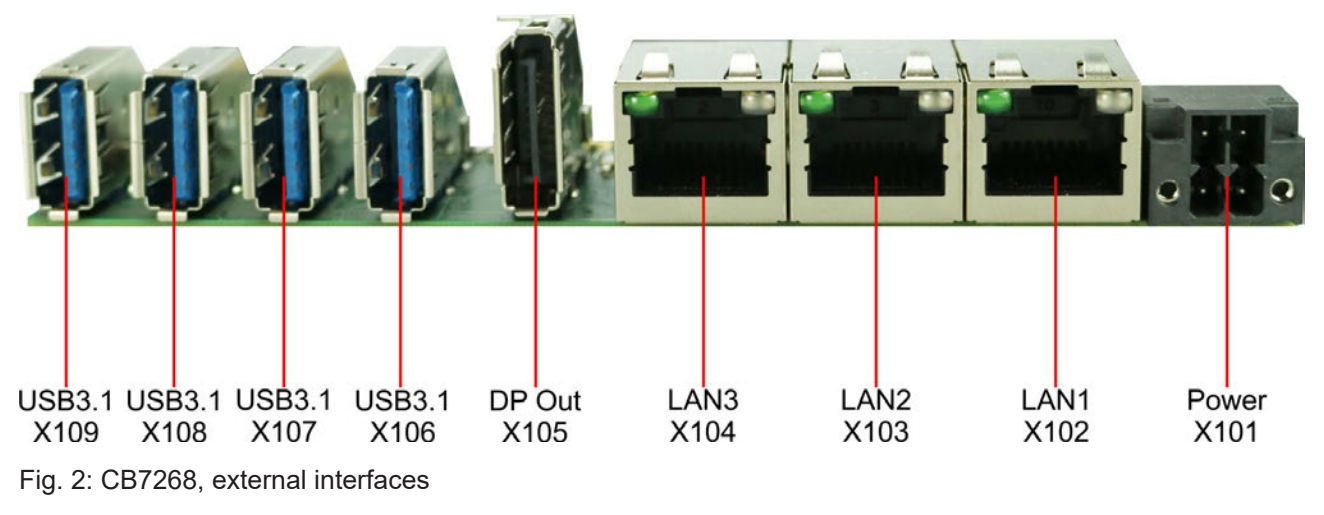

Front panel

The illustration corresponds to the installation situation in the PC housing.

## 5.2 List of interfaces

| *number       | Function (designation)       | Page                                                  |  |  |  |
|---------------|------------------------------|-------------------------------------------------------|--|--|--|
| P1300         | Vin (X101)                   | See: Front panel: Power supply (X101) [ 13]           |  |  |  |
| P900          | LAN 1 (X102)                 | See: Front panel: LAN 1 - 3 (X102, X103, X104) [▶ 14] |  |  |  |
| P905          | LAN 2 (X103)                 | See: Front panel: LAN 1 - 3 (X102, X103, X104) [▶ 14] |  |  |  |
| P902          | LAN 2 (X104)                 | See: Front panel: LAN 1 - 3 (X102, X103, X104) [▶ 14] |  |  |  |
| P906          | DisplayPort (X105)           | See: Front panel: DisplayPort (X105) [▶ 15]           |  |  |  |
| P901          | USB3.1 (X106)                | See: Front panel: USB 3.1 GEN2 (X106-X109) [> 16]     |  |  |  |
| P903          | USB3.1 (X107)                | See: Front panel: USB 3.1 GEN2 (X106-X109) [> 16]     |  |  |  |
| P904          | USB3.1 (X108)                | See: Front panel: USB 3.1 GEN2 (X106-X109) [> 16]     |  |  |  |
| P907          | USB3.1 (X109)                | See:Front panel: USB 3.1 GEN2 (X106-X109) [ 16]       |  |  |  |
| *Listing from | *I isting from right to left |                                                       |  |  |  |

The numbers in brackets correspond to the external interfaces on the housing at the front of the Industrial PC.

### 5.3 Front panel: Power supply (X101)

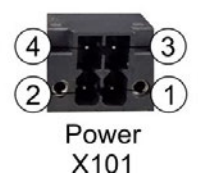

Fig. 3: CB7268 Power X101

The connection for the power supply is implemented as a 2x2 pin housing connector (P20THR-1818504). The main power supply (24 V) for the module is on pin 3. This can also be implemented as UPS-OCT (One Cable Technology), i.e. the signal for the UPS is also transmitted to the board via this cable.

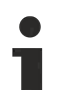

Please note that there are system states in which the activation of a connected PC\_Start switch is ignored by the system, e.g. during booting of a Windows operating system.

In this case, repeat the operation of the switch after a few seconds.

The same applies to connected PC\_Start push buttons.

| Pin assignment of the power plug:                                                                                                    |           |   |    |        |                                              |  |  |  |
|----------------------------------------------------------------------------------------------------|-----------|---|----|--------|----------------------------------------------|--|--|--|
| Description                                                                                                    | Signal    |   | in | Signal | Description                                  |  |  |  |
| PC_On: Input for<br>starting and shutting down<br>the PC.                                                                                       | PC_On     | 1 | 3  | Vin    | 24 V supply voltage<br>UPS-OCT is supported. |  |  |  |
| Low (0 V or open contact): PC starts.                                                                                                    |           |   |    |        |                                              |  |  |  |
| High (>3 V): PC shuts down.                                                                                                    |           |   |    |        |                                              |  |  |  |
| Power status: Output of the<br>Power Status. The<br>voltage corresponds to the<br>positive supply voltage and<br>can be loaded up to<br>500 mA. | PC_ACTIVE | 2 | 4  | GND    | Ground                                       |  |  |  |
| Low (0 V): PC is off.                                                                                                    |           |   |    |        |                                              |  |  |  |
| High (Vin): PC is on.                                                                                                    |           |   |    |        |                                              |  |  |  |

# 5.4 Front panel: LAN 1 - 3 (X102, X103, X104)

The board has three Gigabit-LAN connections. (10BaseT, 100BaseT and 1000BaseT compatible network components can be connected to these. The required speed is selected automatically. Auto-Cross and Auto-Negotiate are available as well as PXE and RPL functionality. The controller is Intel®'s i219 for LAN1 and i210 for LAN 2 and LAN3.

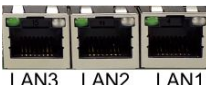

X104 X103 X102

Fig. 4: CB7268 LAN X102-104

| Pin assignment of LAN connector: |        |              |  |
|----------------------------------|--------|--------------|--|
| Pin                              | Name   | Description  |  |
| 1                                | LAN-0  | LAN line 0 + |  |
| 2                                | LAN-0# | LAN line 0 - |  |
| 3                                | LAN-1  | LAN line 1 + |  |
| 4                                | LAN-2  | LAN line 2 + |  |
| 5                                | LAN-2# | LAN line 2 - |  |
| 6                                | LAN-1# | LAN line 1 - |  |
| 7                                | LAN-3  | LAN line 3 + |  |
| 8                                | LAN-3# | LAN line 3 - |  |

The LEDs of the LAN interfaces indicate the activity and speed of the data transmission (Mbit/s). The lefthand LED lights up when there is a connection and activity, and the right-hand LED during data transmission:

| Left LED<br>Permanent with connection,<br>Flashing during data transmis-<br>sion | Right LED<br>Permanent during data trans-<br>mission | Mbit/s |
|----------------------------------------------------------------------------------|------------------------------------------------------|--------|
| Green                                                                            | Green                                                | 1000   |
| Green                                                                            | Orange                                               | 100    |
| Green                                                                            | None                                                 | 10     |

### Real-time applications

The Ethernet port connected via PCIe is usually suitable for cycle times <= 1 ms and for distributed clock applications with EtherCAT.

The Ethernet port integrated in the chipset is usually suitable for real-time Ethernet applications with cycle times > 1 ms (without distributed clocks).

# 5.5 Front panel: DisplayPort (X105)

For devices with a DisplayPort connection a corresponding standard connector (Foxconn 3VD11203-DPA1-4H) with one DisplayPort connection is available.

The interface additionally provides HDMI/DVI signals that can be used with aid of an adapter. Please consult your distributor with regard to a suitable adapter.

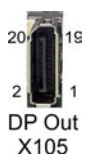

Fig. 5: CB7268 DP Out X105

| Pin assignment of DisplayPort plug: |        |     |    |        |                       |  |  |  |
|-------------------------------------|--------|-----|----|--------|-----------------------|--|--|--|
| Description                         | Signal | Pin |    | Signal | Description           |  |  |  |
| Display Port Lane 0 +               | LO     | 1   | 2  | GND    | Ground                |  |  |  |
| Display Port Lane 0 -               | L#0    | 3   | 4  | L1     | Display Port Lane 1 + |  |  |  |
| Ground                              | GND    | 5   | 6  | L#1    | Line 1 -              |  |  |  |
| Display Port Lane 2 +               | L2     | 7   | 8  | GND    | Ground                |  |  |  |
| Display Port Lane 2 -               | L#2    | 9   | 10 | L3     | Display Port Lane 3 + |  |  |  |
| Ground                              | GND    | 11  | 12 | L#3    | Display Port Lane 3 - |  |  |  |
| DP / HDMI                           | HDMI#  | 13  | 14 | GND    | Ground                |  |  |  |
| Auxiliary plus                      | AUX    | 15  | 16 | GND    | Ground                |  |  |  |
| Auxiliary minus                     | AUX#   | 17  | 18 | HPD    | Hot Plug Detect       |  |  |  |
| Ground                              | GND    | 19  | 20 | 3.3 V  | Supply voltage 3.3 V  |  |  |  |

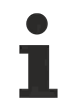

### Switching to HDMI

DisplayPort signals are led out via the interface by default. With the use of a level shifter cable the board switches the DisplayPort specification 1.1 automatically to HDMI signals.

# 5.6 Front panel: USB 3.1 GEN2 (X106-X109)

The USB channels 1, 2, 3 and 4 are made available via a standard USB connector.

These USB channels support the 3.1-GEN2 USB specification. In contrast to the specification, the USB 3.1 channels only supply current up to 500 mA. Devices with their own current supply must be used for higher power demands. The USB interfaces are electronically protected.

All necessary settings for USB can be made in the BIOS. This applies to the USB interfaces. Note that the "USB mouse and keyboard" function in the BIOS setup is only required if the operating system does not offer USB support. This function should not be selected for settings in the setup and for booting Windows with a USB mouse and keyboard connected, because this would lead to considerable performance limitations.

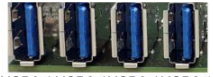

USB3.1 USB3.1 USB3.1 USB3.1 X109 X108 X107 X106

Fig. 6: CB7268 USB3.1 X106-109

| Pin assi               | Pin assignment USB3.1 Gen2 connector: |                           |  |  |  |
|------------------------|---------------------------------------|---------------------------|--|--|--|
| Pin Signal Description |                                       | Description               |  |  |  |
| 1                      | VCC                                   | 5 V supply voltage        |  |  |  |
| 2                      | D-                                    | Data - (USB 2.0)          |  |  |  |
| 3                      | D+                                    | Data + (USB 2.0)          |  |  |  |
| 4                      | GND                                   | Ground                    |  |  |  |
| 5                      | RX-                                   | Receive line - (USB 3.1)  |  |  |  |
| 6                      | RX+                                   | Receive line + (USB 3.1)  |  |  |  |
| 7                      | GND                                   | Ground                    |  |  |  |
| 8                      | TX-                                   | Transmit line - (USB 3.1) |  |  |  |
| 9                      | TX+                                   | Transmit line + (USB 3.1) |  |  |  |

# 6 Internal connections

## 6.1 Internal connector overview

The figure shows the internal interfaces of the CB7268. The following list shows the internal connectors with reference to the respective manual page, where further information about the respective connector can be found.

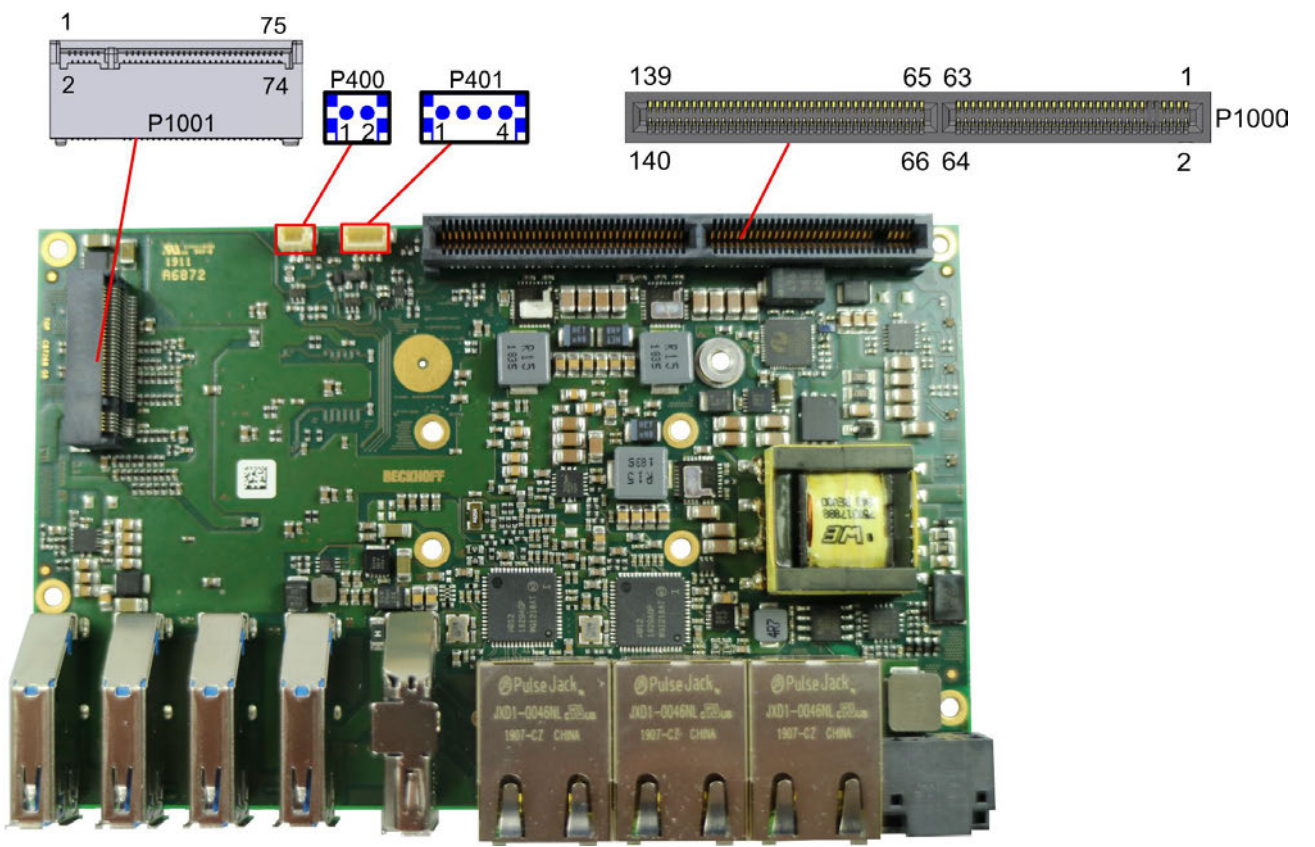

Fig. 7: CB7268 internal connector overview

# 6.2 List of plugs

| Number           | Function (designation)                       | Page                           |  |  |  |
|------------------|----------------------------------------------|--------------------------------|--|--|--|
| P1000            | BeaCon140                                    | See: Internal: BeaCon140 [ 18] |  |  |  |
| P401             | Fan connector<br>Housing plug (four-pin)     | See: Internal: FAN [▶ 21]      |  |  |  |
| P400             | RealTimeClock RTC-<br>Housing plug (two-pin) | See: Internal: Battery [> 21]  |  |  |  |
| P1001            | M.2 base (B)                                 | See: Internal: M.2 [ 22]       |  |  |  |
| *Listing from ri | *Listing from right to left                  |                                |  |  |  |

# 6.3 Internal: BeaCon140

In conjunction with the chipset, the BeaCon140 connector allows flexible extension of the CB7268's I/O functions. It provides up to 7 PCIe lanes, of which a maximum of 4 can be multiplexed with SATA3.0 (6G) and a maximum of 4 with PCIe lines, as well as a maximum of 3 PCIe lines with a maximum of 3 USB3.1-GEN2 lines (see table). DisplayPort, SSIC, SMBus and 1-Wire signals can be fed out via the BeaCon140 connector. The extension board takes care of the configuration of the IO functions. A PIC on the expansion card contains the configuration data, which are communicated to the board upon connection and thus enable an uncomplicated and self-configuring extension of the I/O options.

### Observe the current limits!

In order to avoid damaging the device, it is essential to observe the following current limits:

A maximum load of 2.8 A per pin must not be exceeded. On account of the different current consumptions of the usable processors the actual current consumption may be lower. The respective maximum values can be obtained from your distributor on inquiry.

Irrespective of the CPU in use, a maximum total load of 100 W must not be exceeded.

### NOTE

#### Signal mirroring with BeaCon Stack Up connector

With the Stack Up version of the BeaCon connector (connector at the top of the board), a stack is used for signal transfer to the mating connector. The signals are mirrored on this mating connector (Stack Down). There is no reflection on the stack.

| 139 | 65                | 63 | 1              |       |
|-----|-------------------|----|----------------|-------|
|     | 00000000000000000 |    | Entrementation | P1000 |
| 140 | 66                | 64 | 2              |       |

Fig. 8: CB7268-G2-BeaCon

| Pin assignment of BeaCon140 connector:    |                          |      |      |                          |                                        |
|-------------------------------------------|--------------------------|------|------|--------------------------|----------------------------------------|
| Description                               | Signal                   | Р    | in   | Signal                   | Description                            |
| P_VLoad 24 V<br>S UPS output              | VOLOAD/<br>P VOLOAD1     | 1    | 2    | P_VIN1/VIN1              | V_IN<br>S UPS input                    |
| P_VLoad 24 V<br>S UPS output              | VOLOAD/<br>P VOLOAD2     | 3    | 4    | P_VIN2/VIN2              | P_VIN<br>S UPS input                   |
| (not led out)                             | 5V/NC                    | 5    | 6    | P GND/GND                | Ground                                 |
| (not led out)                             | 5V/NC                    | 7    | 8    | P GND/GND                | Ground                                 |
|                                           | II                       | NSUL | ATIO | N                        |                                        |
| Standby 5 Volt                            | S5V                      | 13   | 14   | S3.3 V                   | Standby 3.3 V                          |
| Ground                                    | GND                      | 15   | 16   | GND                      | Ground                                 |
| PCIe Lane 1 Transmit +                    | PE1/SATA4-TX             | 17   | 18   | RX-SATA4/PE1             | PCIe Lane 1 Receive +                  |
| PCIe Lane 1 Transmit -                    | PE1/SATA4-TX#            | 19   | 20   | RX-SATA4/PE1#            | PCIe Lane 1 Receive -                  |
| Ground                                    | GND                      | 21   | 22   | GND                      | Ground                                 |
| PCIe Clock Lane 1 +                       | PECLK1                   | 23   | 24   | PECLK2                   | PCIe Clock Lane 2 +                    |
| PCIe Clock Lane 1 -                       | PECLK1#                  | 25   | 26   | PECLK2#                  | PCIe Clock Lane 2 -                    |
| Ground                                    | GND                      | 27   | 28   | GND                      | Ground                                 |
| PCI Lane 2 Transmit +                     | PE2/SATA3-TX             | 29   | 30   | RX-SATA3/PE2             | PCIe Lane 2 Receive                    |
| PCI Lane 2 Transmit -                     | PE2/SATA3-TX#            | 31   | 32   | RX-SATA3/PE2#            | PCIe Lane 2 Receive -                  |
| Ground                                    | GND                      | 33   | 34   | GND                      | Ground                                 |
| PCIe Lane 3 Transmit +                    | PE3/SATA2-TX             | 35   | 36   | RX-SATA2/PE3             | PCIe Lane 3 Receive +                  |
| PCIe Lane 3 Transmit -                    | PE3/SATA2-TX#            | 37   | 38   | RX-SATA2/PE3#            | PCIe Lane 3 Receive -                  |
| Ground                                    | GND                      | 39   | 40   | GND                      | Ground                                 |
| PCIe Lane 3 Clock +                       | PECLK3                   | 41   | 42   | PECLK4                   | PCIe Clock 4 +                         |
| PCIe Lane 3 Clock 3 -                     | PECLK3#                  | 43   | 44   | PECLK4#                  | PCIe Clock 4 -                         |
| Ground                                    | GND                      | 45   | 46   | GND                      | Ground                                 |
| PCIe Lane 4 Transmit +                    | PE4/SATA1-TX             | 47   | 48   | RX-SATA1/PE4             | PCIe Lane 4 Receive +                  |
| PCIe Lane 4 Transmit -                    | PE4/SATA1-TX#            | 49   | 50   | RX-SATA1/PE4#            | PCIe Lane 4 Receive -                  |
| Ground                                    | GND                      | 51   | 52   | GND                      | Ground                                 |
| PCIe Clock<br>Enable Lane 1<br>active low | PCKE1/DEVSLP4#           | 53   | 54   | DEVSLP3/PCKE2#           | PCIe Lane 2 Clock<br>Enable active low |
| PCle Clock<br>Enable Lane 3 -             | PCKE3/DEVSLP2#           | 55   | 56   | DEVSLP1/PCKE4#           | PCIe Lane 4 Clock<br>Enable -          |
| PCIe Reset active<br>low                  | PERST#                   | 57   | 58   | PEWAKE#                  | PCIe Wake active low                   |
| SMBus Clock                               | SMBCLK                   | 59   | 60   | SMBDAT                   | SMBus Data                             |
|                                           |                          | K    | EY   |                          |                                        |
| SMBus Alert active low                    | SMB-Alert#               | 61   | 62   | 1Wire                    | 1-Wire                                 |
| PCIe Clock Enable<br>Lane 5               | PCKE5/OC4#               | 63   | 64   | OC3/PCKE6#               | PCIe Lane 6 Clock<br>Enable 6 -        |
|                                           |                          | K    | EΥ   |                          |                                        |
| PCIe Clock Enable<br>Lane 7               | PCKE7/OC2#               | 65   | 66   | OC1/PCKE8#               | USB Overcurrent<br>active low          |
| Ground                                    | GND                      | 67   | 68   | GND                      | Ground                                 |
| PCIe Lane 5 Transmit +                    | PE5/USB3-4/<br>USBC1-TX  | 69   | 70   | RX-USBC1/<br>USB3-4/PE5  | PCIe Lane 5 Receive +                  |
| PCle Lane 5 Transmit -                    | PE5/USB3-4/<br>USBC1-TX# | 71   | 72   | RX-USBC1/<br>USB3-4/PE5# | PCIe Lane 5 Receive -                  |

| Pin assignment of BeaCon140 connector:  |                                 |     |     |                          |                                  |
|-----------------------------------------|---------------------------------|-----|-----|--------------------------|----------------------------------|
| Description                             | Signal                          | P   | in  | Signal                   | Description                      |
| USB 2.0 Channel 7 +                     | USB2-4#/(GND)                   | 73  | 74  | USB2-3/(GND)             | USB 2.0 channel 8<br>Data +      |
| PCIe Clock Lane 5 +                     | PECLK5/<br>USBC-SBU1/<br>(GND)  | 75  | 76  | PECLK6/(GND)             | PCIe Lane 6 Clock +              |
| PCle Clock 5 -                          | PECLK5/<br>USBC-SBU2#/<br>(GND) | 77  | 78  | PECLK6#/(GND)            | PCIe Clock Lane 6 -              |
| USB 2.0 Channel 7 -                     | USB2-4#/(GND)                   | 79  | 80  | USB2-3 D#/(GND)          | USB 2.0 channel 8                |
| (not led out)                           | PE6/USB3-3/<br>USBC2-TX         | 81  | 82  | RX-USBC2/<br>USB3-3/PE6  | (not led out)                    |
| (not led out)                           | PE6/USB3-3-TX/<br>USBC2-TX#     | 83  | 84  | RX-USBC2/<br>USB3-3/PE6# | (not led out)                    |
| Ground                                  | GND                             | 85  | 86  | GND                      | Ground                           |
| PCIe Lane 7 Transmit +                  | PE7/USB3-2-TX                   | 87  | 88  | RX-USB3-2/PE7            | PCIe Lane 7 Receive +            |
| PCIe Lane 7 Transmit -                  | PE7/USB3-2-TX#                  | 89  | 90  | RX-USB3-2/PE7#           | PCIe Lane 7 Receive -            |
| USB 2.0 Channel 9 +                     | USB2-2 (GND)                    | 91  | 92  | USB2-1/(GND)             | USB 2.0 Channel 10 +             |
| PCIe Lane 8 Transmit +                  | PECLK7/(GND)                    | 93  | 94  | PECLK8/(GND)             | PCIe Lane 8 Clock +              |
| PCIe Lane 8 Transmit -                  | PECLK7#/(GND)                   | 95  | 96  | PECLK8#/(GND)            | PCIe Clock Lane 8 -              |
| USB 2.0 Channel 9 -                     | USB2-2#/(GND)                   | 97  | 98  | USB2-1#/(GND)            | USB 2.0 Channel 10 -             |
| PCIe Lane 8 Transmit +                  | PE8/USB3-1-TX                   | 99  | 100 | RX-USB3-1/PE8            | PCIe Lane 8 Receive +            |
| PCIe Lane 8 Transmit -                  | PE8/USB3-1-TX#                  | 101 | 102 | RX-USB3-1/PE8#           | PCIe Lane 8 Receive -            |
| Ground                                  | GND                             | 103 | 104 | GND                      | Ground                           |
|                                         |                                 | K   | EY  |                          |                                  |
| SATA GP1                                | SATAGP1                         | 105 | 106 | SATAGP2                  | SATA GP 2                        |
| (not led out)                           | SATAGP3/<br>USBC-CC1            | 107 | 108 | USB-CC2/<br>SATAGP4/     | (not led out)                    |
| TwinCAT LED Red                         | TCLEDR                          | 109 | 110 | TCLEDG                   | TwinCAT LED Green                |
| TwinCAT LED Blue                        | TCLEDB                          | 111 | 112 | RES                      | LAN-Sync                         |
| SATA LED active low                     | SATA-LED                        | 113 | 114 | USBPWREN                 | USB Power Enable                 |
| RTC Battery                             | BATT                            | 115 | 116 | PWRFAIL                  | SUSV                             |
| Power<br>Management<br>Event active low | PME#                            | 117 | 118 | PWRGOOD                  | Power good                       |
| Power button active low                 | PWRBTN#                         | 119 | 120 | MRST#                    | Reset button active low          |
| PSON                                    | PSON                            | 121 | 122 | ATXPWRGD                 | ATX Power good                   |
| Ground                                  | GND                             | 123 | 124 | GND                      | Ground                           |
| DisplayPort -/<br>HDMID                 | DP#/DVI                         | 125 | 126 | DDCC/<br>DPAUX           | DDC Clock /<br>DisplayPort Aux + |
| DisplayPort Hot<br>Plug Detect          | DPHPD                           | 127 | 128 | DDCD/<br>DPAUX#          | DDC Data /<br>DisplayPort Aux -  |
| Ground                                  | GND                             | 129 | 130 | GND                      | Ground                           |
| DisplayPort Lane 0 +                    | DPL0/TMDSD2                     | 131 | 132 | TMDSD1/DPL1              | DisplayPort Lane 1+              |
| DisplayPort Lane 0 -                    | DPL0/TMDSD2#                    | 133 | 134 | TMDSD1DPL1#              | DisplayPort Lane 1 -             |
| Ground                                  | GND                             | 135 | 136 | GND                      | Ground                           |
| DisplayPort Lane 2+                     | DPL2/TMDS0                      | 137 | 138 | TMDSD3/DPL3              | DisplayPort Lane 3 +             |
| DisplayPort Lane 2 -                    | DPL2/FMDS0#                     | 139 | 140 | TMDSD3/DPL3#             | DisplayPort Lane 3 -             |

## 6.4 Internal: Battery

The computer board has a two-pin battery connector. This allows an RTC battery to be connected directly to the computer board.

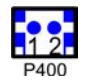

Fig. 9: CB7268-G2-Bat

| Pin assignment: Battery connector |           |                          |  |
|-----------------------------------|-----------|--------------------------|--|
| Pin                               | Signal    | Description              |  |
| 1                                 | 3.3 V_RTC | 3.3 V for RTC of the CPU |  |
| 2                                 | GND       | Ground                   |  |

### 6.5 Internal: FAN

The computer board has a four-pin fan connector. This allows fans with 12 V supply voltage to be connected directly to the computer board. A signal for monitoring the fan speed is also available.

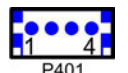

Fig. 10: CB7268-G2-Fan

| Pin assignment of fan connector: |        |                               |  |
|----------------------------------|--------|-------------------------------|--|
| Pin                              | Signal | Description                   |  |
| 1                                | GND    | Ground                        |  |
| 2                                | 12 V   | Supply voltage 12 V regulated |  |
| 3                                | ТАСНО  | Speed monitoring              |  |
| 4                                | PWM    | Speed control                 |  |

# 6.6 Internal: M.2

The CB7268 is equipped with an M.2 socket (KeyB) into which an M.2-2280 card or M.2-2242 card (Key B) can be inserted. Adapter cards with standard plug connectors are available as accessories. Please contact your distributor for this.

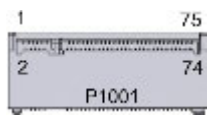

Fig. 11: CB7268-M.2

| Pin assignment M.2 connector (Key B) |                         |    |    |                        |                                 |
|--------------------------------------|-------------------------|----|----|------------------------|---------------------------------|
| Description                          | Signal                  | P  | in | Signal                 | Description                     |
| Configuration pin                    | CONFIG_3                | 1  | 2  | 3.3 V1                 | Standby S3.3 Volt               |
| Ground                               | GND                     | 3  | 4  | 3.3 V2                 | Standby S3.3 Volt               |
| Ground                               | GND                     | 5  | 6  | FCPWROFF#              | Full Card Power OFF active low  |
| USB data +                           | USB D+                  | 7  | 8  | WDISABLE#              | (not led out)                   |
| USB data -                           | USB D-                  | 9  | 10 | GPIO9/DAS/<br>DDS/LED1 | (not led out)                   |
| Ground                               | GND                     | 11 | 12 | Connector Key          |                                 |
| Connector Key                        |                         | 13 | 14 |                        |                                 |
|                                      |                         | 15 | 16 |                        |                                 |
|                                      |                         | 17 | 18 |                        |                                 |
|                                      |                         | 19 | 20 | GPIO5                  | (not led out)                   |
| Configuration pin                    | Config 0                | 21 | 22 | GPIO6                  | (not led out)                   |
| (not led out)                        | GPIO11                  | 23 | 24 | GPIO7                  | (not led out)                   |
| (not led out)                        | DPR                     | 25 | 26 | GPIO10                 | (not led out)                   |
| Ground                               | GND                     | 27 | 28 | GPIO8                  | (not led out)                   |
| PCIe Lane 2 Receive -                | PER1-USB3RX-<br>SSICRX# | 29 | 30 | UIM RST                | (not led out)                   |
| PCIe Lane 2 Receive +                | PER1-USB3RX-<br>SSICRX  | 31 | 32 | UIM CLK                | (not led out)                   |
| Ground                               | GND                     | 33 | 34 | UIM DATA               | (not led out)                   |
| PCIe Lane 2 Transmit -               | PET1-USB3TX-<br>SSICTX# | 35 | 36 | UIM PWR                | (not led out)                   |
| PCIe Lane 2 Transmit +               | PET1-USB3TX-<br>SSICTX  | 37 | 38 | DEVSLP                 | DeviceSleep                     |
| Ground                               | GND                     | 39 | 40 | GPIO0                  | (not led out)                   |
| PCIe Lane 1 Receive +                | PER0-SATAB              | 41 | 42 | GPIO1                  | (not led out)                   |
| PCle Lane 1 Receive -                | PER0-SATAB#             | 43 | 44 | GPIO2                  | (not led out)                   |
| Ground                               | GND                     | 45 | 46 | GPIO3                  | (not led out)                   |
| PCIe Lane 1 Transmit -               | PET0-SATAA#             | 47 | 48 | GPIO4                  | (not led out)                   |
| PCIe Lane 1 Transmit +               | PET-SATAA               | 49 | 50 | PRST#                  | PCIe Reset active low           |
| Ground                               | GND                     | 51 | 52 | CLKREQ#                | PCIe Clock Enable<br>active low |
| PCIe Lane 1<br>Reference Clock -     | REFCLK#                 | 53 | 54 | PEWAKE#                | Link Reactivation active low    |
| PCIe Lane 1<br>Reference Clock +     | REFCLK                  | 55 | 56 | N/C                    | (not led out)                   |
| Ground                               | GND                     | 57 | 58 | N/C                    | (not led out)                   |
| (not led out)                        | ANTCTL0                 | 59 | 60 | COEX3                  | (not led out)                   |
| (not led out)                        | ANTCTL1                 | 61 | 62 | COEX2                  | (not led out)                   |
| (not led out)                        | ANTCTL2                 | 63 | 64 | COEX1                  | (not led out)                   |
| (not led out)                        | ANTCTL3                 | 65 | 66 | SIM DETECT             | (not led out)                   |
| Power good                           | RESET#                  | 67 | 68 | SUSCLK                 | System clock                    |
| Configuration pin                    | CFG1                    | 69 | 70 | 3.3 V                  | Standby S3.3 Volt               |
| Ground                               | GND                     | 71 | 72 | 3.3 V                  | Standby S3.3 Volt               |
| Ground                               | GND                     | 73 | 74 | 3.3 V                  | Standby S3.3 Volt               |
| Configuration pin                    | CFG2                    | 75 |    |                        |                                 |

# 7 LEDs

## 7.1 Power control

There is an RGB LED on the board with which status messages of the power controller are output by means of colors and flashing intervals.

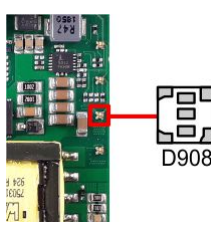

Fig. 12: CB7268 Power LED

| Color        | Interval         | Meaning                                                                |
|--------------|------------------|------------------------------------------------------------------------|
| None         | Steadily lit     | System in error state                                                  |
| White        | Steadily lit     | Power fail                                                             |
| Cyan         | Steadily lit     | Reserved                                                               |
| Magenta      | Steadily lit     | S UPS active (if existent)                                             |
| Blue         | Steadily lit     | Reserved                                                               |
| Yellow       | Steadily lit     | S5 state                                                               |
| Green        | Steadily lit     | S0 state                                                               |
| Red          | Steadily lit     | Reset/Start                                                            |
| Green/yellow | Flashing         | Bootloader running without error                                       |
| Red/yellow   | Flashing         | Bootloader is starting (start sequence is being run through)           |
| Yellow       | Flashing (6 s)   | S4 state                                                               |
| Yellow       | Flashing (3 s)   | S3 state                                                               |
| Magenta      | Flashing (0.5 s) | S UPS capacitance test (if S UPS exists)                               |
| Red/magenta  | Flashing         | Checksum error during I <sup>2</sup> C transmission in the boot loader |

A steadily lit red LED can indicate a hardware error.

### Adaptation of the status codes

It is possible to adapt the status codes (e.g. as TwinCAT LED). To do this, the system colors can be changed with the aid of an SMB command. This change remains in force until the next restart or reset. A change of the default colors is indicated by the additional flashing of the white LED.

# 7.2 SATA

The RGB LED indicates the hard disk activity.

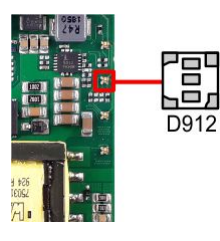

### Fig. 13: CB7268 SATA LED

| Color | Interval | Meaning           |
|-------|----------|-------------------|
| Red   | Flashing | Activity (access) |

# 7.3 TwinCAT

This RGB LED indicated the status of TwinCAT activity.

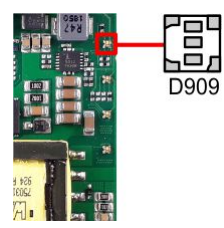

Fig. 14: CB7268 TC LED

| Color | Interval     | Meaning             |
|-------|--------------|---------------------|
| Green | Steadily lit | TwinCAT Run Mode    |
| Blue  | Steadily lit | TwinCAT Config Mode |
| Red   | Steadily lit | TwinCAT Stop        |

# 7.4 UPS-OCT

An RGB LED on the board indicates the status of the OCT interface via colors and flashing intervals.

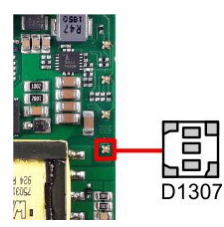

Fig. 15: CB7268 OCT LED

| Color  | Interval     | Meaning                 |
|--------|--------------|-------------------------|
| None   | Steadily lit | No UPS-OCT connected    |
| Blue   | Flashing     | Boot loader active      |
| Yellow | Flashing     | Moderate signal quality |
| Green  | Flashing     | Good signal quality     |
| Red    | Flashing     | Poor signal quality     |

If the LED is not lit, no UPS-OCT is connected.

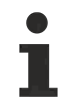

### Adaptation of the status codes

It is possible to adapt the status codes (e.g. as UPS-OCT-LED). To do this, the system colors can be changed with the aid of an SMB command. This change remains in force until the next restart or reset.

# 8 BIOS

### 8.1 Using the setup

Within the individual setup pages the last saved settings can be restored can at any time with F2 ("Previous Values"). Use F3 ("Optimized Defaults") to load the factory defaults. Use F2/F3 to load the complete set of settings and F4 to save them ("Save & Exit").

A "▶" sign in front of the menu item indicates that a submenu is available. Use the arrow keys to navigate between menu items. Use the Enter key to select menu items and call submenus or selection dialogs.

For each setup option a help text is displayed at the top right, which in many cases contains useful information about the option and permitted values, etc.

### Note on Setup Documentation

The BIOS is regularly updated so that the available setup options can change at any time without notice. This may result in differences between the options actually available and those described below. It should also be noted that the settings shown in the setup menus below are not necessarily the recommended or default settings. Which settings must be selected depends on the application scenario in which the board is operated.

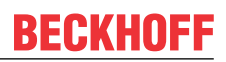

# 8.2 Main

Aptio Setup Utility - Copyright (C) 2020 American Megatrends, Inc. Main Advanced Chipset Security Boot Save & Exit

|                       |                         | Set the Date. Use Tab to      |
|-----------------------|-------------------------|-------------------------------|
| Board Information     |                         | switch between Date elements. |
| Board                 | CB7268                  | Default Ranges:               |
| Revision              | 2                       | Year: 2005-2099               |
| Bios Version          | 0.14                    | Months: 1-12                  |
|                       |                         | Days: dependent on month      |
| Processor Information |                         |                               |
| Name                  | WhiskeyLake ULT         |                               |
| Туре                  | Intel(R) Core(TM)       |                               |
| 11                    | 17-8665UE CPU @ 1.70GHz |                               |
| Speed                 | 1700 MHz                |                               |
| ID                    | 0x806EC                 |                               |
| Stepping              | VO                      |                               |
| Number of Processors  | 4Core(s) / 4Thread(s)   | →-: Select Screen             |
| Microcode Revision    | C6                      | ↑: Select Item                |
| GT Info               | $GT2 (0 \times 3 EA0)$  | Enter: Select                 |
|                       |                         | +/-: Change Opt.              |
| IGFX VBIOS Version    | N/A                     | Fl: General Help              |
| IGFX GOP Version      | 9.0.1105                | F2: Previous Values           |
| Memory RC Version     | 0.7.1.112               | F3: Optimized Defaults        |
| Total Memory          | 8192 MB                 | F4: Save & Reset              |
| Memory Frequency      | 2400 MHz                | ESC: Exit                     |
| nemory rrequency      | 2100 1112               | LOO. HATC                     |
| PCH Information       |                         |                               |
| Name                  | CNI, PCH-LP             |                               |
| Stepping              |                         |                               |
| 0000000000            | 20                      |                               |
| ME FW Version         | 12.0.47.1524            |                               |
|                       |                         |                               |
| System Date           | [Tue 02/10/2020]        |                               |
| System Time           | [04:00:35]              |                               |
| -                     |                         |                               |

| BIOS entry            | Option                               |
|-----------------------|--------------------------------------|
| Board information     |                                      |
| Board                 | None                                 |
| Revision              | None                                 |
| Bios version          | None                                 |
| Processor Information |                                      |
| Name                  | None                                 |
| Туре                  | None                                 |
| Speed*                | None                                 |
| ID                    | None                                 |
| Stepping              | None                                 |
| Number of processors  | None                                 |
| Microcode revision    | None                                 |
| GT info               | None                                 |
| IGFX VBIOS version    | None                                 |
| IGFX GOP version      | None                                 |
| Memory RC version     | None                                 |
| Total Memory          | None                                 |
| Memory frequency      | None                                 |
| PCH information       |                                      |
| Name                  | None                                 |
| Stepping              | None                                 |
| ME FW version         | None                                 |
| System Date           | Here you can change the system date. |
| System Time           | Here you can change the system time. |

# BECKHOFF

### NOTE

### \*Speed

All Intel® processors have a certain base frequency and a specific TDP.

Configurable TDP options mean that the computer manufacturer can change the base frequency and TDP of the CPU within the specific values published on the product specification page at https://Ark.Intel.com.

# 8.3 Advanced

Aptio Setup Utility - Copyright (C) 2020 American Megatrends, Inc. Main **Advanced** Chipset Security Boot Save & Exit

| Power-Supply Type<br>Supply:ATX/AT on<br>Show opstcode on screen | [ATX]<br>[Disabled]<br>[Disabled] | Select the Type of the Power<br>Supply: ATX/AT |
|------------------------------------------------------------------|-----------------------------------|------------------------------------------------|
| > RC ACPI Settings                                               |                                   |                                                |
| > CPU Configuration                                              |                                   |                                                |
| > Trusted Computing                                              |                                   |                                                |
| > ACPI Settings                                                  |                                   |                                                |
| > Hardware Monitor                                               |                                   |                                                |
| > AMI Graphic Output Protocol Policy                             |                                   |                                                |
| > PCI Subsystem Settings                                         |                                   |                                                |
| > USB Configuration                                              |                                   |                                                |
| > NVMe Configuration                                             |                                   |                                                |
| > Power Controller Options                                       |                                   | : Select Screen                                |
| > SATA And RST Configuration                                     |                                   | ↑↓: Select Item                                |
|                                                                  |                                   | Enter: Select                                  |
| > Tls Auth Configuration                                         |                                   | +/-: Change Opt.                               |
| > Network Stack Configuartion                                    |                                   | F1: General Help                               |
| > Intel (R) Rapid Storage Technology                             |                                   | F2: Previous Values                            |
|                                                                  |                                   | F3: Optimized Defaults                         |
|                                                                  |                                   | F4: Save & Reset                               |
|                                                                  |                                   | ESC: Exit                                      |
|                                                                  |                                   |                                                |

| BIOS entry                                                     | Option                                                         |  |
|----------------------------------------------------------------|----------------------------------------------------------------|--|
| Power-Supply Type                                              | [ATX/AT]                                                       |  |
| SoftOff on overheat                                            | Disabled / Enabled / Enabled (Emulate PwrBtn)                  |  |
| Show postcode on screen                                        | Disabled / Enabled                                             |  |
| RC ACPI settings                                               | Submenu see: <u>RC ACPI settings [&gt; 31]</u>                 |  |
| CPU Configuration                                              | Submenu see: <u>CPU Configuration [} 32]</u>                   |  |
| Trusted Computing                                              | Submenu see: Trusted Computing Disable [ 33]                   |  |
|                                                                | Submenu see: Trusted Computing Enable [ 34]                    |  |
| ACPI Settings                                                  | Submenu see: <u>ACPI Settings [▶ 35]</u>                       |  |
| Hardware Monitor                                               | Submenu see: <u>Hardware Monitor [&gt; 36]</u>                 |  |
| AMI Graphic Output Protocol Policy                             | Submenu see: Graphic Output Protocol Policy [ 37]              |  |
| PCI Subsystem Settings                                         | Submenu see: PCI Subsystem Settings [ 37]                      |  |
| USB Configuration                                              | Submenu see: USB Configuration [ > 39]                         |  |
| NVMe Configuration                                             | Submenu see: <u>NVMe Configuration [▶ 40]</u>                  |  |
| Power Controller Options                                       | Submenu see: Power Controller Options [ 41]                    |  |
| BAseCon Configuration*                                         |                                                                |  |
| SATA And RST Configuration                                     | Submenu see: SATA And RST Configuration [ 43]                  |  |
|                                                                |                                                                |  |
| TIs Auth configuration                                         | Submenu see: TLS Auth configuration [▶ 46]                     |  |
| Network Stack Configuration                                    | Submenu see: <u>Network Stack Configuration [} 47]</u>         |  |
|                                                                | Submenu see: <u>Network stack configuration enabled [} 48]</u> |  |
| Intel ® Rapid Storage Technology                               | Submenu see: Intel® Rapid Storage Technology [> 49]            |  |
| Intel ® Ethernet connection(2) I219-<br>LM - 00:01:05:4E:97:84 |                                                                |  |

### 8.3.1 RC ACPI settings

Aptio Setup Utility - Copyright (C) 2020 American Megatrends, Inc. Advanced

| RC ACPI Settings                   |                           | PTID Support will be loaded if                                                                                                    |
|------------------------------------|---------------------------|----------------------------------------------------------------------------------------------------|
| PTID Support<br>PECI Access Method | [Enabled]<br>[Direct I/O] |                                                                                                    |
| MSI enabled                        | [Enabled]                 |                                                                                                    |
|                                    |                           | <pre>→+: Select Screen<br/>↑↓: Select Item<br/>Enter: Select<br/>+/-: Change Opt.<br/>F1: General Help<br/>F2: Previous Values<br/>F3: Optimized Defaults<br/>F4: Save &amp; Reset<br/>ESC: Exit</pre> |

| BIOS entry         | Options            |  |
|--------------------|--------------------|--|
| RC ACPI settings   |                    |  |
| PTID support       | Enabled / Disabled |  |
| PECI access method | Direct I/O / ACPI  |  |
|                    |                    |  |
| MSI enabled        | Enabled / Disabled |  |

## 8.3.2 CPU Configuration

Aptio Setup Utility - Copyright (C) 2020 American Megatrends, Inc. Advanced

| CPU Configuration                  |                                              | Enable/Disable Software Guard<br>Extensions (SGX) |
|------------------------------------|----------------------------------------------|---------------------------------------------------|
| Туре                               | Intel(R) Core(TM)<br>i7-8665UE CPU @ 1.70GHz |                                                   |
| ID                                 | 0x806EC                                      |                                                   |
| Speed                              | 1700 MHz                                     |                                                   |
| L1 Data Cache                      | 32 KB x 4                                    |                                                   |
| L1 Instruction Cache               | 32 KB x 4                                    |                                                   |
| L2 Cache                           | 256 KB x 4                                   |                                                   |
| L3 Cache                           | 8 MB                                         |                                                   |
| L4 Cache                           | N/A                                          |                                                   |
| VMX                                | Supported                                    |                                                   |
| SMX/TXT                            | Supported                                    |                                                   |
|                                    |                                              | →-: Select Screen                                 |
| Software Guard Extensions (SGX)    | [Disabled]                                   | ↑↓: Select Item                                   |
|                                    |                                              | Enter: Select                                     |
| Hardware Prefetcher                | [Enabled]                                    | +/-: Change Opt.                                  |
| Adjacent Cache Line Prefetch       | [Enabled]                                    | F1: General Help                                  |
| Intel (VMX) Virtualization         | [Enabled]                                    | F2: Previous Values                               |
| Technology                         |                                              | F3: Optimized Defaults                            |
| PECI                               | [Enabled]                                    | F4: Save & Reset                                  |
| Active Processor Cores             | [All]                                        | ESC: Exit                                         |
| Hyper—Threading                    | [Disabled]                                   |                                                   |
| AES                                | [Enabled]                                    |                                                   |
| Intel Trusted Execution Technology | [Disabled]                                   |                                                   |
| Alias Check Request                | [Disabled]                                   |                                                   |
| DPR Memory Size (MB)               | 4                                            |                                                   |
| Reset AUX Content                  | [no]                                         |                                                   |

| BIOS entry                            | Options                                  |
|---------------------------------------|------------------------------------------|
| CPU Configuration                     |                                          |
| Туре                                  | None                                     |
| ID                                    | None                                     |
| Speed                                 | None                                     |
| L1 Data Cache                         | None                                     |
| L1 instruction cache                  | None                                     |
| L2 Cache                              | None                                     |
| L3 Cache                              | None                                     |
| L4 cache                              | None                                     |
| VMX                                   | None                                     |
| SMX/TXT                               | None                                     |
|                                       |                                          |
| Software Guard Extensions (SGX)       | Disabled / Enabled / Software Controlled |
| Hardware prefetcher                   | Enabled / Disabled                       |
| Adjacent Cache Line Prefetch          | Enabled / Disabled                       |
| Intel (VMX) Virtualization Technology | Enabled / Disabled                       |
| PECI                                  | Enabled / Disabled                       |
| Active Processor Cores                | All / 1 / 2 / 3                          |
| AES                                   | Enabled / Disabled                       |
| Intel Trusted Execution Technology    | None                                     |
| Alias check request                   | None                                     |
| DPR memory size (MB)                  | None                                     |
| Reset AUX content                     | None                                     |

## 8.3.3 Trusted Computing Disable

Aptio Setup Utility - Copyright (C) 2020 American Megatrends, Inc. Advanced

| Configuration            |           | Enables or Disables BIOS     |
|--------------------------|-----------|------------------------------|
| Security Device Support  | [Disable] | support for security device. |
| NO Security Device Found |           | Dowigo TCC FFT protocol and  |
|                          |           | INTIA interface will not be  |
|                          |           | available.                   |
|                          |           | : Select Screen              |
|                          |           | ↑↓: Select Item              |
|                          |           | Enter: Select                |
|                          |           | +/-: Change Opt.             |
|                          |           | F1: General Help             |
|                          |           | F2: Previous Values          |
|                          |           | F3: Optimized Defaults       |
|                          |           | F4: Save & Reset             |
|                          |           | ESC: Exit                    |
|                          |           |                              |

| BIOS entry               | Options          |
|--------------------------|------------------|
| Configuration            |                  |
| Security device support  | Disable / Enable |
| No security device found |                  |

### 8.3.4 Trusted Computing Enable

Aptio Setup Utility - Copyright (C) 2020 American Megatrends, Inc. Advanced

| Configuration<br>Security Device Support<br>Disable Block Sid<br>NO Security Device Found | [Eanble]<br>[Disabled] | Enables or Disables BIOS<br>support for security device.<br>O.S. will not show Security<br>Device. TCG EFI protocol and<br>INT1A interface will not be<br>available.            |
|-------------------------------------------------------------------------------------------|------------------------|----------------------------------------------------------------------------------------------------|
|                                                                                           |                        | → : Select Screen<br>↑↓: Select Item<br>Enter: Select<br>+/-: Change Opt.<br>F1: General Help<br>F2: Previous Values<br>F3: Optimized Defaults<br>F4: Save & Reset<br>ESC: Exit |

Version 2.20.1275. Copyright (C) 2020 American Megatrends, Inc.

| BIOS entry               | Options            |
|--------------------------|--------------------|
| Configuration            |                    |
| Security device support  | Enable / Disable   |
| Disable block Sid        | Disabled / Enabled |
| No security device found |                    |

### NOTE

### Activating the Enable settings

Use "Quit without saving" followed by "Yes" to perform a reset and activate the settings. Please note that not all CPUs support this function.

### 8.3.5 ACPI Settings Enabled

Aptio Setup Utility - Copyright (C) 2020 American Megatrends, Inc.  ${\bf Advanced}$ 

| ACPI Settings<br>Enable ACPI Auto Configuration | [Enabled] | Enables or Disables BIOS ACPI<br>Auto Configuration.                                                                                                    |
|-------------------------------------------------|-----------|----------------------------------------------------------------------------------------------------|
|                                                 |           | <pre>→-: Select Screen<br/>↑↓: Select Item<br/>Enter: Select<br/>+/-: Change Opt.<br/>F1: General Help<br/>F2: Previous Values<br/>F3: Optimized Defaults<br/>F4: Save &amp; Reset<br/>ESC: Exit</pre> |

Version 2.20.1275. Copyright (C) 2020 American Megatrends, Inc.

| BIOS entry                     | Options            |
|--------------------------------|--------------------|
| ACPI Settings                  |                    |
|                                |                    |
| Enable ACPI Auto Configuration | Enabled / Disabled |

### 8.3.6 ACPI Settings Disabled

Aptio Setup Utility - Copyright (C) 2020 American Megatrends, Inc.

| Advanced                       | 11 5 ( )   | - ·                                                  |
|--------------------------------|------------|------------------------------------------------------|
| ACPI Settings                  |            | Enables or Disables BIOS ACPI<br>Auto Configuration. |
| Enable ACPI Auto Configuration | [Disabled] |                                                      |
| Enable Hibernation             | [Disabled] |                                                      |
| Lock Legacy Resources          | [Disabled] |                                                      |
|                                |            | →←><: Select Screen                                  |
|                                |            | ↑↓: Select Item                                      |
|                                |            | Enter: Select                                        |
|                                |            | +/-: Change Opt.                                     |
|                                |            | F1: General Help                                     |
|                                |            | F2: Previous Values                                  |
|                                |            | F3: Optimized Defaults                               |
|                                |            | F4: Save & Reset                                     |
|                                |            | ESC: Exit                                            |
|                                |            |                                                      |

| BIOS entry                     | Options            |
|--------------------------------|--------------------|
| ACPI Settings                  |                    |
|                                |                    |
| Enable ACPI Auto Configuration | Disabled / Enabled |
|                                |                    |
| Enable hibernation             | Enabled / Disabled |
| Lock legacy resources          | Disabled / Enabled |

### 8.3.7 Hardware Monitor

Aptio Setup Utility - Copyright (C) 2020 American Megatrends, Inc.  ${\bf Advanced}$ 

| Pc Health Status                     |                                   |                                                                                                    |
|--------------------------------------|-----------------------------------|----------------------------------------------------------------------------------------------------|
| CPU dig.<br>PwrCtrlTmp<br>PwrCtrlVcc | : +59 'C<br>: +60 'C<br>: +5.10 V |                                                                                                    |
|                                      |                                   | : Select Screen<br><pre> i: Select Item Enter: Select +/-: Change Opt. F1: General Help F2: Previous Values F3: Optimized Defaults F4: Save &amp; Reset ESC: Exit</pre> |

Version 2.20.1275. Copyright (C) 2020 American Megatrends, Inc.

| BIOS entry       | Options |
|------------------|---------|
| PC Health Status |         |
|                  |         |
| CPU dig.         | None    |
| PwrCtrlTemp      | None    |
| PwrCtrlVCC       | None    |

### 8.3.8 AMI Graphic Output Protocol Policy

Aptio Setup Utility - Copyright (C) 2020 American Megatrends, Inc. Advanced

| Intel(R) Graphics Controller<br>Intel(R) GOP Driver [9.0.1105]<br>Output Select | [HDMI1] | Output Interface                                                                                                    |
|---------------------------------------------------------------------------------|---------|----------------------------------------------------------------------------------------------------|
|                                                                                 |         | : Select Screen<br><pre> i: Select Item Enter: Select +/-: Change Opt. F1: General Help F2: Previous Values F3: Optimized Defaults F4: Save &amp; Reset ESC: Exit </pre> |

| BIOS entry                                                 | Options |
|------------------------------------------------------------|---------|
| Intel® Graphics Controller<br>Intel® GOP Driver [9.0.1105] |         |
|                                                            |         |
| Output select                                              | DVI1    |
## 8.3.9 PCI Subsystem Settings

Aptio Setup Utility - Copyright (C) 2020 American Megatrends, Inc. Advanced

| PCI Bus Driver Version                                                                                            | A5.01.17                                                               | Value to be programmed into<br>PCI Latency Timer Register.                                                                                                    |
|----------------------------------------------------------------------------------------------------|------------------------------------------------------------------------|----------------------------------------------------------------------------------------------------|
| PCI Devices Common Settings:<br>PCI Latency Timer<br>PCI—X Latency Timer<br>VGA Palette Snoop<br>PERR# Generation | [32 PCI Bus Clocks]<br>[64 PCI Bus Clocks]<br>[Disabled]<br>[Disabled] |                                                                                                    |
| SERR# Generation<br>BME DMA Mitigation<br>> PCI Hot—Plug Settings                                                 | [Disabled]<br>[Disabled]                                               |                                                                                                    |
|                                                                                                    |                                                                        | <pre>→-: Select Screen<br/>↑↓: Select Item<br/>Enter: Select<br/>+/-: Change Opt.<br/>F1: General Help<br/>F2: Previous Values<br/>F3: Optimized Defaults<br/>F4: Save &amp; Reset<br/>ESC: Exit</pre> |

| BIOS entry                  | Options                                                   |
|-----------------------------|-----------------------------------------------------------|
| PCI bus driver version      | None                                                      |
|                             |                                                           |
| PCI device common settings: |                                                           |
| PCI latency timer           | 32 / 64 / 96 / 128 / 160 /192 / 224 / 248 / PCI bus clock |
| PCI-X latency timer         | 32 / 64 / 96 / 128 / 160 /192 / 224 / 248 / PCI bus clock |
| VGA palette snoop           | Disabled / Enabled                                        |
| PERR# generation            | Disabled / Enabled                                        |
| SERR# generation            | Disabled / Enabled                                        |
| Above 4G Decoding           | Disabled / Enabled                                        |
|                             |                                                           |
| PCI Hot-Plug Settings       | Submenu see: PCI Hot-Plug Settings [ 38]                  |

#### 8.3.9.1 PCI Hot-Plug Settings

Aptio Setup Utility - Copyright (C) 2020 American Megatrends, Inc. Advanced

| PCI Hot-Plug Settings           |           | If ENABLED allows BIOS build<br>in Hot-Pug support. Use this                                                                                                    |
|---------------------------------|-----------|----------------------------------------------------------------------------------------------------|
| BIOS Hot-Plug Support           | [Enabled] | feature if OS does not support<br>PCI Express and SHPC hot-plug                                                                                                    |
|                                 |           | natively.                                                                                                    |
| PCI Buses Padding               | [1]       |                                                                                                    |
| I/O Resources Padding           | [4 K]     |                                                                                                    |
| MMIO 32 bit Resources Padding   | [16 M]    |                                                                                                    |
| PFMMIO 32 bit Resources Padding | [16 M]    |                                                                                                    |
|                                 |           |                                                                                                    |
|                                 |           |                                                                                                    |
|                                 |           | : Select Screen                                                                                                    |
|                                 |           | → : Select Screen<br>†↓: Select Item                                                                                                    |
|                                 |           | → : Select Screen<br>↑↓: Select Item<br>Enter: Select                                                                                                    |
|                                 |           | → : Select Screen<br>↑↓: Select Item<br>Enter: Select<br>+/-: Change Opt.                                                                                                    |
|                                 |           | <pre>→+: Select Screen<br/>↑↓: Select Item<br/>Enter: Select<br/>+/-: Change Opt.<br/>F1: General Help</pre>                                                                                           |
|                                 |           | <pre>→-: Select Screen ↑↓: Select Item Enter: Select +/-: Change Opt. F1: General Help F2: Previous Values</pre>                                                                                       |
|                                 |           | <pre>→-: Select Screen<br/>↑↓: Select Item<br/>Enter: Select<br/>+/-: Change Opt.<br/>F1: General Help<br/>F2: Previous Values<br/>F3: Optimized Defaults</pre>                                        |
|                                 |           | <pre>→-: Select Screen<br/>↑↓: Select Item<br/>Enter: Select<br/>+/-: Change Opt.<br/>F1: General Help<br/>F2: Previous Values<br/>F3: Optimized Defaults<br/>F4: Save &amp; Reset</pre>               |
|                                 |           | <pre>→-: Select Screen<br/>↑↓: Select Item<br/>Enter: Select<br/>+/-: Change Opt.<br/>F1: General Help<br/>F2: Previous Values<br/>F3: Optimized Defaults<br/>F4: Save &amp; Reset<br/>ESC: Exit</pre> |

| BIOS entry                      | Options                                                       |
|---------------------------------|---------------------------------------------------------------|
| PCI Hot-Plug Settings           |                                                               |
|                                 |                                                               |
| BIOS hot-plug support           | Enabled / Disabled                                            |
| PCI buses padding               | Disabled / 1 / 2 / 3 / 4 / 5                                  |
| I/O resources padding           | Disabled / 4 K / 8 K / 16 K / 32 K                            |
| MMIO 32 bit resources padding   | Disabled / 1 M / 2 M / 4 M / 8 M / 16 M / 32 M / 64 M / 128 M |
| PFMMIO 32 bit resources padding | Disabled / 1 M / 2 M / 4 M / 8 M / 16 M / 32 M / 64 M / 128 M |

Aptio Setup Utility - Copyright (C) 2020 American Megatrends, Inc. Advanced

| USB Configuration                  |           | Enables Legacy USB support.<br>AUTO option disables legacy   |
|------------------------------------|-----------|--------------------------------------------------------------|
| USB Module Version                 | 23        | support if no USB devices are connected. DISABLE option will |
| USB Controllers:<br>1 XHCI         |           | keep USB devices available<br>only for EFI applications.     |
| USB Devices:                       |           |                                                              |
| 1 10,20010                         |           |                                                              |
| Legacy USB Support                 | [Enabled] |                                                              |
| XHCI Hand—off                      | [Enabled] |                                                              |
| USB Mass Storage Driver Support    | [Enabled] |                                                              |
| USB hardware delays and time-outs: |           | →-: Select Screen                                            |
| USB transfer time—out              | [20 sec]  | ↑↓: Select Item                                              |
| Device reset time-out              | [20 sec]  | Enter: Select                                                |
| Device power-up delay              | [Auto]    | +/-: Change Opt.                                             |
|                                    |           | F1: General Help                                             |
|                                    |           | F2: Previous Values                                          |
|                                    |           | F3: Optimized Defaults                                       |
|                                    |           | F4: Save & Reset                                             |
|                                    |           | ESC: Exit                                                    |
|                                    |           |                                                              |
|                                    |           |                                                              |

| BIOS entry                         | Options                   |  |
|------------------------------------|---------------------------|--|
| USB Configuration                  |                           |  |
|                                    |                           |  |
| USB Module Version                 | None                      |  |
| USB Controllers:                   | None                      |  |
| 1 XHCI                             |                           |  |
| USB Devices:                       | None                      |  |
| 1 keyboard                         |                           |  |
|                                    |                           |  |
| Legacy USB support                 | Enabled / Disabled / Auto |  |
| XHCI Hand-off                      | Enabled / Disabled        |  |
| USB Mass Storage Driver Support    | Enabled / Disabled        |  |
|                                    |                           |  |
| USB hardware delays and time-outs: |                           |  |
| USB transfer time-out              | 1 / 5 / 10 / 20 sec       |  |
| Device reset time-out              | 10 / 20 / 30 / 40 sec     |  |
| Device power-up delay              | Auto / Manual             |  |

## 8.3.11 NVMe Configuration

Aptio Setup Utility - Copyright (C) 2020 American Megatrends, Inc. Advanced

| NVMe controller and Drive information |                                                                                                    |
|---------------------------------------|----------------------------------------------------------------------------------------------------|
| No NVME Device Found                  |                                                                                                    |
|                                       | : Select Screen<br>ti: Select Item<br>Enter: Select<br>+/: Change Opt.<br>F1: General Help<br>F2: Previous Values<br>F3: Optimized Defaults<br>F4: Save & Reset<br>ESC: Exit |

| BIOS entry                            | Options |
|---------------------------------------|---------|
| NVMe controller and drive information |         |
|                                       |         |
| No NVME device found                  | None    |

## 8.3.12 Power Controller Options

- Aptio Setup Utility - Copyright (C) 2020 American Megatrends, Inc. Advanced

| Bootloader Version                  | 1.01-37         | Select Power line for external |
|-------------------------------------|-----------------|--------------------------------|
| Firmware Version                    | 1.02-28         | USB devices, if powered-down   |
| Mainboard Serial No                 |                 |                                |
| Mainboard Prod. Date (Week.Year)    | 03.20           |                                |
| Mainboard BootCount                 | 11440           |                                |
| Mainboard Operation Time            | 56860min (948h) |                                |
| Voltage (Min/Max)                   | 5.00V / 5.10V   |                                |
| Temperature (Min/Max)               | -40'C /108'C    |                                |
| <u>+</u>                            |                 |                                |
| ext. USB-Port Voltage               | [Off in S3-5]   |                                |
| -                                   |                 |                                |
| WatchDogTimer Mode                  | [Normal Mode]   |                                |
| WDT OSBoot timeout                  | [Disabled]      |                                |
|                                     |                 | →←: Select Screen              |
| OCT-Transmitter Revision            | 1.39            | ↑↓: Select Item                |
| No OCT-Receiver (or OCT-UPS) found  |                 | Enter: Select                  |
| No OCT-UPS detected                 |                 | +/-: Change Opt.               |
| USB disabled or USB-cable not conne | cted            | F1: General Help               |
| UPS-ACPI-Device                     | [Disab]ed]      | F2: Previous Values            |
|                                     | []              | F3: Optimized Defaults         |
|                                     |                 | F4: Save & Reset               |
|                                     |                 | ESC. Exit                      |
|                                     |                 | HOO. HATC                      |

| BIOS entry                              | Options                                                |
|-----------------------------------------|--------------------------------------------------------|
| Bootloader version                      | None                                                   |
| Firmware version                        | None                                                   |
| Mainboard serial no                     | None                                                   |
| Mainboard Prod. Date (Week.Year)        | None                                                   |
| Mainboard BootCount                     | None                                                   |
| Mainboard operation time                | None                                                   |
| Voltage /Min/Max)                       | None                                                   |
| Temperature (Min/Max)                   | None                                                   |
|                                         |                                                        |
| ext. USB port voltage                   | Off in S3-5 / by SCVV                                  |
|                                         |                                                        |
| WatchDogTimer mode                      | Normal mode / Compatibility mode                       |
| WDT OSBoot Timeout                      | Disabled / 45 / 60 / / 255 seconds                     |
|                                         |                                                        |
| OCT transmitter revision                | None                                                   |
| No OCT receiver (or OCT_UPS) found      | None                                                   |
| No OCT UPS detected                     | None                                                   |
| USB disabled or USB cable not connected | None                                                   |
| UPS ACPI device                         | Disabled / Prefer OCT / Prefer USB / Use OCT / Use USB |

## 8.3.13 BAseCon\* Configuration

Aptio Setup Utility - Copyright (C) 2020 American Megatrends, Inc. Advanced

| BAseCon* Configuration                                 |                                              |                                      |
|--------------------------------------------------------|----------------------------------------------|--------------------------------------|
| BAseCon1 serial number<br>revision<br>Block 6 disabled | xxxxxxxxxxxxxx<br>5<br>Blockresource missing |                                      |
|                                                        | DIOCKICSOULCE MISSING                        | →←: Select Screen<br>↑↓: Select Item |
|                                                        |                                              | Enter: Select                        |
|                                                        |                                              | +/-: Change Opt.                     |
|                                                        |                                              | F1: General Help                     |
|                                                        |                                              | F2: Previous Values                  |
|                                                        |                                              | F3: Optimized Defaults               |
|                                                        |                                              | F4: Save & Reset                     |
|                                                        |                                              | ESC: Exit                            |
|                                                        |                                              |                                      |
|                                                        |                                              |                                      |

Version 2.20.1275. Copyright (C) 2020 American Megatrends, Inc.

| BIOS entry              | Options |
|-------------------------|---------|
| BAseCon* Configuration  |         |
|                         |         |
| BAseCon 1 serial number | None    |
| revision                | None    |
| Block 6 disabled        | None    |

\*Old name for BeaCon140.

Aptio Setup Utility - Copyright (C) 2020 American Megatrends, Inc. Advanced

| SATA And RST Configuration            |                      | Enable/Disable SATA Device. |
|---------------------------------------|----------------------|-----------------------------|
| SITA Controller(s)                    | [Fnabled]            |                             |
| SATA Mode Selection                   | [Intel RST Premium]  |                             |
| 5                                     | With Intel Optane    |                             |
|                                       | System Acceleration] |                             |
| SATA Interrupt Selection              | [Msix]               |                             |
| SATA Test Mode                        | [Disabled]           |                             |
| RAID Device ID                        | [Client]             |                             |
| > Software Feature Mask Configuration |                      |                             |
| Aggressive LPM Support                | [Disabled]           |                             |
| Serial ATA Port 0                     | Empty                |                             |
| Software Preserve                     | Unknown              |                             |
| Port 0                                | [Enabled]            |                             |
| Hot Plug                              | [Disabled]           |                             |
| Configured as eSATA                   | Hot Plug supported   |                             |
| External                              | [Disabled]           | →←: Select Screen           |
| Spin Up Device                        | [Disabled]           | ↑↓: Select Item             |
| SATA Device Type                      | [Hard Disk Drive]    | Enter: Select               |
| SATA Port 0 DevSlp                    | [Disabled]           | +/-: Change Opt.            |
| DITO Configuration                    | [Disabled]           | F1: General Help            |
| Serial ATA Port I                     | Empty                | F2: Previous Values         |
| Soltware Preserve                     | UNKNOWN              | F3: Optimized Deraults      |
| Port I                                | [Enabled]            | F4: Save & Reset            |
| HOT Plug                              | [Disabled]           | ESC: EXIT                   |
| Eutornal                              | Hot Plug Supported   |                             |
| Spin Up Dowice                        |                      |                             |
| SATA Device                           | [Disabled]           |                             |
| SATA Device Type                      | [Disabled]           |                             |
| DITO Configuration                    | [Disabled]           |                             |
| Serial ATA Port 2                     | Empty                |                             |
| Software Preserve                     | Unknown              |                             |
| Port 2                                | [Enabled]            |                             |
| Hot. Plua                             | [Disabled]           |                             |
| Configured as eSATA                   | Hot Plug supported   |                             |
| External                              | [Disabled]           |                             |
| Spin Up Device                        | [Disabled]           |                             |
| SATA Device Type                      | [Hard Disk Drive]    |                             |
| SATA Port 2 DevSlp                    | [Disabled]           |                             |
| DITO Configuration                    | [Disabled]           |                             |

# BECKHOFF

| BIOS entry                          | Options                                                           |  |
|-------------------------------------|-------------------------------------------------------------------|--|
| SATA And RST Configuration          |                                                                   |  |
|                                     |                                                                   |  |
| SATA controller(s)                  | Enabled / Disabled                                                |  |
| SATA mode selection                 | AHCI / Intel RST Premium With Intel Optane<br>System acceleration |  |
| SATA Test Mode                      | Disabled / Enabled                                                |  |
| Software Feature Mask Configuration | Submenu see: Software Feature Mask Configuration [ 45]            |  |
| Aggressive LPM support              | Disabled / Enabled                                                |  |
|                                     |                                                                   |  |
| Serial ATA port 0                   | None                                                              |  |
| Software Preserve                   | None                                                              |  |
| Port 0                              | Disabled / Enabled                                                |  |
| Hot Plug                            | Disabled / Enabled                                                |  |
| Configured as eSATA                 | None                                                              |  |
| External                            | Disabled / Enabled                                                |  |
| spin-up device                      | Disabled / Enabled                                                |  |
| SATA device type                    | HDD / SSD                                                         |  |
| SATA port 0 DevSlp                  | Disabled / Enabled                                                |  |
| DITO configuration                  | Disabled / Enabled                                                |  |

NOTE

#### Serial ATA ports 0 - 2

The identical BIOS entries for ports 0 - 2 are listed as examples for port 0.

#### 8.3.14.1 Software Feature Mask Configuration

**BECKHOFF** 

-Aptio Setup Utility - Copyright (C) 2020 American Megatrends, Inc. Advanced

| Software Feature Mask Configuration                                                                                                    |                                                                                        | If enabled, indicates that the                                                                                                    |
|----------------------------------------------------------------------------------------------------|----------------------------------------------------------------------------------------|----------------------------------------------------------------------------------------------------|
| HDD Unlock<br>LED Locate<br>RAID0<br>RAID1<br>RAID10                                                                                                    | [Enabled]<br>[Enabled]<br>[Enabled]<br>[Enabled]<br>[Enabled]                          | HDD password unlock in the OS<br>is enabled.                                                                                                    |
| RAID5<br>Intel Rapid Recovery Technology<br>OROM UI and BANNER<br>IRRT Only on eSATA<br>Smart Response Technology<br>OROM UI Normal Delay<br>RST Force Form<br>System Acceleration with Intel(R)<br>Optane (TM) Memory | [Enabled]<br>[Enabled]<br>[Enabled]<br>[Enabled]<br>[2secs]<br>[Disabled]<br>[Enabled] |                                                                                                    |
| CPU Attached Storage                                                                                                    | [FUUDTEQ]                                                                              | <pre>→-: Select Screen ↑↓: Select Item Enter: Select +/-: Change Opt. F1: General Help F2: Previous Values F3: Optimized Defaults F4: Save &amp; Reset ESC: Exit</pre> |

| BIOS entry                                        | Options            |  |
|---------------------------------------------------|--------------------|--|
| Software Feature Mask Configuration               |                    |  |
|                                                   |                    |  |
| HDD Unlock                                        | Enabled / Disabled |  |
| LED Locate                                        | Enabled / Disabled |  |
| RAID0                                             | Enabled / Disabled |  |
| RAID1                                             | Enabled / Disabled |  |
| RAID10                                            | Enabled / Disabled |  |
| RAID5                                             | Enabled / Disabled |  |
| Intel Rapid Recovery Technology                   | Enabled / Disabled |  |
| OROM UI and BANNER                                | Enabled / Disabled |  |
| IRRT only on eSATA                                | Enabled / Disabled |  |
| Smart Response Technology                         | Enabled / Disabled |  |
| OROM UI normal delay                              | 2/4/6/8 secs       |  |
| RST Force Form                                    | Disabled / Enabled |  |
| System acceleration with Intel®<br>Optane™ memory | Enabled / Disabled |  |
| CPU attached storage                              | Enabled / Disabled |  |

### 8.3.15 TLS Auth configuration

Aptio Setup Utility - Copyright (C) 2020 American Megatrends, Inc. Advanced

| > Server CA Configuration   | Press <enter> to configure<br/>Server CA.</enter> |
|-----------------------------|---------------------------------------------------|
| > Client Cert Configuration |                                                   |
|                             | →←: Select Screen<br>↑↓: Select Item              |
|                             | Enter: Select                                     |
|                             | +/-: Change Opt.                                  |
|                             | F1: General Help                                  |
|                             | F2: Previous Values                               |
|                             | F3: Optimized Defaults                            |
|                             | F4: Save & Reset                                  |
|                             | ESC: Exit                                         |

Version 2.20.1275. Copyright (C) 2020 American Megatrends, Inc.

| BIOS entry                | Options                                    |
|---------------------------|--------------------------------------------|
| Server CA configuration   | Submenu see: Server CA configuration [ 46] |
| Client cert configuration | None                                       |

#### 8.3.15.1 Server CA configuration

Aptio Setup Utility - Copyright (C) 2020 American Megatrends, Inc.  ${\bf Advanced}$ 

| > Enroll Cert<br>> Delete Cert | Press <enter> to enroll cert.</enter>                                                                                                    |
|--------------------------------|----------------------------------------------------------------------------------------------------|
| > Delete Cert                  | <pre>→-: Select Screen<br/>↑↓: Select Item<br/>Enter: Select<br/>+/-: Change Opt.<br/>F1: General Help<br/>F2: Previous Values<br/>F3: Optimized Defaults<br/>F4: Save &amp; Reset<br/>ESC: Exit</pre> |

| BIOS entry  | Options                  |
|-------------|--------------------------|
| Enroll cert | Submenu see: Enroll cert |
| Delete cert | None                     |

#### 8.3.15.1.1 Enroll cert

Aptio Setup Utility - Copyright (C) 2020 American Megatrends, Inc. Advanced

| > Enroll Cert Using File<br>Cert GUID                   | Enroll Cert Using File                                                                                                    |
|---------------------------------------------------------|----------------------------------------------------------------------------------------------------|
| > Commit Changes and Exit<br>> Discard Changes and Exit | : Select Screen<br>↑↓:Select Item                                                                                                    |
|                                                         | Enter: Select<br>+/-: Change Opt.<br>F1: General Help<br>F2: Previous Values<br>F3: Optimized Defaults<br>F4: Save & Reset<br>ESC: Exit |

Version 2.20.1275. Copyright (C) 2020 American Megatrends, Inc.

| BIOS entry               | Options |
|--------------------------|---------|
| Enroll cert using file   | None    |
|                          |         |
| Cert GUID                | None    |
| Commit changes and exit  | None    |
| Discard changes and exit | None    |

### 8.3.16 Network Stack Configuration

Aptio Setup Utility - Copyright (C) 2020 American Megatrends, Inc.

| T-       |  |
|----------|--|
| Advanced |  |

| Network Stack [Disabled] | Enable/Disable UEFI Network<br>Stack |                                                                                                    |
|--------------------------|--------------------------------------|----------------------------------------------------------------------------------------------------|
|                          |                                      | : Select Screen<br>1: Select Item<br>Enter: Select<br>+/-: Change Opt.<br>F1: General Help<br>F2: Previous Values<br>F3: Optimized Defaults<br>F4: Save & Reset<br>ESC: Exit |

Version 2.20.1275. Copyright (C) 2020 American Megatrends, Inc.

| BIOS entry    | Options            |
|---------------|--------------------|
| Network Stack | Disabled / Enabled |

NOTE

#### Network stack enabled

If network stack is enabled, additional menu items for displaying and setting the LAN controllers are shown here. To do this, carry out a reset.

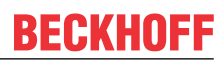

## 8.3.17 Network stack configuration enabled

Aptio Setup Utility - Copyright (C) 2020 American Megatrends, Inc. Advanced

| Network Stack<br>Ipv4 PXE Support<br>Ipv4 HTTP Support<br>Ipv6 PXE Support<br>Ipv6 HTTP Support<br>IPSEC Certificate<br>PXE boot wait time<br>Media detect count | [Enabled]<br>[Enabled]<br>[Disabled]<br>[Disabled]<br>[Disabled]<br>[Enabled]<br>0<br>1 | Enable/Disable UEFI Network<br>Stack                                                                                                    |
|----------------------------------------------------------------------------------------------------|-----------------------------------------------------------------------------------------|----------------------------------------------------------------------------------------------------|
|                                                                                                    |                                                                                         | : Select Screen<br><pre> fl: Select Item Enter: Select +/-: Change Opt. F1: General Help F2: Previous Values F3: Optimized Defaults F4: Save &amp; Reset ESC: Exit</pre> |

Version 2.20.1275. Copyright (C) 2020 American Megatrends, Inc.

| BIOS entry         | Options            |
|--------------------|--------------------|
| Network Stack      | Disabled / Enabled |
| Ipv4 PXE Support   | Disabled / Enabled |
| Ipv4 HTTP support  | Disabled / Enabled |
| Ipv6 PXE Support   | Disabled / Enabled |
| Ipv6 HTTP support  | Disabled / Enabled |
| IPSEC certificate  | Enabled / Disabled |
| PXE boot wait time | None               |
| Media detect count | None               |

NOTE

#### PXE boot available

PXE boot is available if you set network stack and Ipv4 PXE support to "Enable".

Aptio Setup Utility - Copyright (C) 2020 American Megatrends, Inc.  ${\bf Advanced}$ 

| Intel (R) RST 17.8.0.4414 RAID Driver |                                                                                                    |
|---------------------------------------|----------------------------------------------------------------------------------------------------|
| No disks connected to system          |                                                                                                    |
|                                       | <pre>→-: Select Screen<br/>↑↓: Select Item<br/>Enter: Select<br/>+/-: Change Opt.<br/>F1: General Help<br/>F2: Previous Values<br/>F3: Optimized Defaults<br/>F4: Save &amp; Reset<br/>ESC: Exit</pre> |

Version 2.20.1275. Copyright (C) 2020 American Megatrends, Inc.

| BIOS entry                         | Options |
|------------------------------------|---------|
| Intel® RST 17.8.0.4414 RAID driver |         |
|                                    |         |
| No disks connected to system       | None    |

#### 8.3.19 Intel Ethernet connection(2) I219-LM

Aptio Setup Utility - Copyright (C) 2020 American Megatrends, Inc.

| 1        |  |
|----------|--|
| Advanced |  |
|          |  |

| PORT CONFIGURATION MENU > NIC Configuration |                         | Click to configure the network |
|---------------------------------------------|-------------------------|--------------------------------|
|                                             |                         | device port.                   |
| Blink LEDs                                  | 0                       |                                |
| PORT CONFIGURATION INFORMATION              |                         |                                |
| UEFI Driver                                 | Intel(R) Gigabit 0.0.24 |                                |
|                                             |                         | →-: Select Screen              |
| Adapter PBA                                 | FFFFFF-0FF              | ↑↓: Select Item                |
| Chip Type                                   | Intel PCH SPT           | Enter: Select                  |
| 1 11                                        |                         | +/-: Change Opt.               |
| PCI Device ID                               | 15B7                    | F1: General Help               |
| PCI Address                                 | 00:1F:06                | F2: Previous Values            |
| Link Status                                 | [Disconnected]          | F3: Optimized Defaults         |
|                                             |                         | F4: Save & Reset               |
| MAC Address                                 | 00:01:05:4E:97:84       | ESC: Exit                      |

| Bios entry                     | Options                                         |  |
|--------------------------------|-------------------------------------------------|--|
| PORT CONFIGURATION MENU        |                                                 |  |
| NIC Configuration              | See submenu: <u>NIC Configuration [&gt; 50]</u> |  |
|                                |                                                 |  |
| Flashing LEDs                  | None                                            |  |
|                                |                                                 |  |
| PORT CONFIGURATION INFORMATION |                                                 |  |
| UEFI driver                    | None                                            |  |
| PBA adapter                    | None                                            |  |
| Chip type                      | None                                            |  |
| PCI device ID                  | None                                            |  |
| PCI address                    | None                                            |  |
| Link status                    | None                                            |  |
| MAC Address                    | None                                            |  |

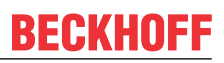

#### 8.3.19.1 NIC Configuration

Aptio Setup Utility - Copyright (C) 2020 American Megatrends, Inc. Advanced

| Link Speed<br>Wake On LAN | [Auto Negotiated]<br>[Enabled] | Specifies the port speed used for the selected boot protocol.                                                                                                    |
|---------------------------|--------------------------------|----------------------------------------------------------------------------------------------------|
|                           |                                | <pre>→-: Select Screen<br/>↑↓: Select Item<br/>Enter: Select<br/>+/-: Change Opt.<br/>F1: General Help<br/>F2: Previous Values<br/>F3: Optimized Defaults<br/>F4: Save &amp; Reset<br/>ESC: Exit</pre> |
|                           |                                |                                                                                                    |

| Bios entry  | Options                                                                          |
|-------------|----------------------------------------------------------------------------------|
| Link speed  | Auto Negotiated / 10 Mbps Half / 10 Mbps Full /<br>100 Mbps Half / 100 Mbps Full |
| Wake On LAN | Enabled / Disabled                                                               |

## **BECKHOFF**

#### 8.3.20 Driver Health

Aptio Setup Utility - Copyright (C) 2020 American Megatrends, Inc.  ${\bf Advanced}$ 

| > Intel (R) Gigabit 0.0.24 | Healthy |                                                                                                    |
|----------------------------|---------|----------------------------------------------------------------------------------------------------|
|                            |         | <pre>→ : Select Screen<br/>↑↓: Select Item<br/>Enter: Select<br/>+/-: Change Opt.<br/>F1: General Help<br/>F2: Previous Values<br/>F3: Optimized Defaults<br/>F4: Save &amp; Reset<br/>ESC: Exit</pre> |

Version 2.20.1275. Copyright (C) 2020 American Megatrends, Inc.

| BIOS entry            | Options |
|-----------------------|---------|
| Intel® Gigabit 0.0.24 | None    |

## 8.4 Chipset

Aptio Setup Utility - Copyright (C) 2020 American Megatrends, Inc. Main Advanced **Chipset** Security Boot Save & Exit

| <pre>&gt; System Agent (SA) Configuration &gt; PCHIO Configuration</pre> | System Agent (SA) Parameters                                                                                                    |
|--------------------------------------------------------------------------|----------------------------------------------------------------------------------------------------|
|                                                                          | -*: Select Screen<br>t1: Select Item<br>Enter: Select<br>+/-: Change Opt.<br>F1: General Help<br>F2: Previous Values<br>F3: Optimized Defaults<br>F4: Save & Reset<br>ESC: Exit |
|                                                                          |                                                                                                    |

| BIOS entry                      | Options                                            |
|---------------------------------|----------------------------------------------------|
| System Agent (SA) Configuration | Submenu see: System Agent SA Configuration [ > 52] |
| PCH-IO Configuration            | Submenu see: PCH-IO Configuration [ 54]            |

## 8.4.1 System Agent SA Configuration

Aptio Setup Utility - Copyright (C) 2020 American Megatrends, Inc. Chipset

| System Agent (SA) Configuration                                                                                                    |                                                                                                    | Graphics Configuration                                                                                                    |
|----------------------------------------------------------------------------------------------------|----------------------------------------------------------------------------------------------------|----------------------------------------------------------------------------------------------------|
| SA PCIe Code Version<br>VT-d                                                                                                    | 7.0.110.64<br>Supported                                                                                |                                                                                                    |
| > Graphics Configuration                                                                                                    |                                                                                                    |                                                                                                    |
| Stop Grant Configuration<br>VT-d<br>CHAP Device (B0:D7:F0)<br>Thermal Device (B0:D4:F0)<br>GNA Device (B0:D8:F0)<br>CRID Support<br>Above 4GB MMIO BIOS assignment<br>X2APIC Opt Out<br>IPU Device (B0:D5:F0) | [Auto]<br>[Enabled]<br>[Disabled]<br>[Enabled]<br>[Disabled]<br>[Disabled]<br>[Disabled]<br>[Disabled] | : Select Screen<br>t: Select Item<br>Enter: Select<br>+/-: Change Opt.<br>F1: General Help<br>F2: Previous Values<br>F3: Optimized Defaults<br>F4: Save & Reset<br>ESC: Exit |

| BIOS entry                      | Options                                   |  |
|---------------------------------|-------------------------------------------|--|
| System Agent (SA) Configuration |                                           |  |
|                                 |                                           |  |
| SA PCIe code version            | None                                      |  |
| VT-d                            | None                                      |  |
|                                 |                                           |  |
| Graphics Configuration          | Submenu see: Graphics Configuration [ 53] |  |
|                                 |                                           |  |
| Stop grant configuration        | Auto / Manual                             |  |
| VT-d                            | Enabled / Disabled                        |  |
| CHAP device (B0:07:F0)          | Disabled / Enabled                        |  |
| Thermal device (B0:D4:F0)       | Enabled / Disabled                        |  |
| GNA device (B0:D8:F0)           | Enabled / Disabled                        |  |
| CRID support                    | Disabled / Enabled                        |  |
| Above 4GB MMIO BIOS assignment  | Disabled / Enabled                        |  |
| X2APIC Opt Out                  | Disabled / Enabled                        |  |
| IPU device (B0:D5:F0)           | Disabled / Enabled                        |  |

## 8.4.2 Graphics Configuration

Aptio Setup Utility - Copyright (C) 2020 American Megatrends, Inc. Chipset

|   | Graphics Configuration                                           |                  | Graphics turbo IMON current |
|---|------------------------------------------------------------------|------------------|-----------------------------|
|   | Graphics Turbo IMON Current<br>Skip Scaning of External Gfx Card | 31<br>[Disabled] | Values Supported (14-51)    |
|   | Primary Display<br>Select PCIE Card                              | [Auto]<br>[Auto] |                             |
| > | External Gfx Card Primary Display Cor                            | nfiguration      |                             |
|   | Internal Graphics                                                | [Auto]           |                             |
|   | GTT Size                                                         | [8MB]            |                             |
|   | Aperture Size                                                    | [256MB]          |                             |
|   | PSMI SUPPORT                                                     | [Disabled]       |                             |
|   | DVMT Pre-Allocated                                               | [32M]            |                             |
|   | DVMT Total Gfx Mem                                               | [256M]           | →←: Select Screen           |
|   | Intel Graphics Pei Display Peim                                  | [Disabled]       | ↑↓: Select Item             |
|   | VDD Enable                                                       | [Enabled]        | Enter: Select               |
|   | PM Support                                                       | [Disabled]       | +/-: Change Opt.            |
|   | PAVP Enable                                                      | [Enabled]        | F1: General Help            |
|   | Cdynmax Clamping Enable                                          | [Enabled]        | F2: Previous Values         |
|   | Cd Clock Frequency                                               | [675 Mhz]        | F3: Optimized Defaults      |
|   |                                                                  |                  | F4: Save & Reset            |
|   |                                                                  |                  | ESC: Exit                   |
|   |                                                                  |                  |                             |

| BIOS entry                                         | Options                          |  |
|----------------------------------------------------|----------------------------------|--|
| Graphics Configuration                             |                                  |  |
|                                                    |                                  |  |
| Graphics turbo IMON current None                   |                                  |  |
| Skip Scanning of External Gfx Card                 | Disabled / Enabled               |  |
|                                                    |                                  |  |
| Primary Display                                    | Auto / IGFX / PCI / SG           |  |
| Select PCIE Card                                   | Auto / Elk Creek 4 / PEG Eval    |  |
| External Gfx Card Primary Display<br>Configuration | None                             |  |
| Internal Graphics                                  | Auto / Disabled / Enabled        |  |
| GTT Size                                           | 2 / 4 / 8 MB                     |  |
| Aperture Size                                      | 128 / 256 / 512 / 1024 / 2048 MB |  |
| PSMI SUPPORT                                       | Disabled / Enabled               |  |
| DVMT Pre-Allocated                                 | 0M / 32M60M                      |  |
| DVMT Total Gfx Mem                                 | 128M / 256M / MAX                |  |
| Intel Graphics Pei Display Peim                    | Disabled / Enabled               |  |
| VDD Enable                                         | Enabled / Disabled               |  |
| PM support                                         | Disabled / Enabled               |  |
| PAVP Enable                                        | Enabled / Disabled               |  |
| Cdynmax Clamping Enable                            | Enabled / Disabled               |  |
| Cd Clock Frequency                                 | 337.5 / 450 / 540 / 675 Mhz      |  |

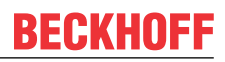

## 8.4.3 PCH-IO Configuration

Aptio Setup Utility - Copyright (C) 2020 American Megatrends, Inc. Chipset

| PCH-IO Configuration                                                                                                    |                                                                 | PCI Express Configuration                                                                                                    |
|----------------------------------------------------------------------------------------------------|-----------------------------------------------------------------|----------------------------------------------------------------------------------------------------|
| <ul> <li>&gt; PCI Express Configuration</li> <li>&gt; USB Configuration</li> <li>&gt; HD Audio Configuration</li> </ul> |                                                                 | settings                                                                                                    |
| PCH LAN Controller<br>Wake on LAN Enable<br>Second LAN Controller<br>Third LAN Controller<br>M.2-Slot 0                 | [Enabled]<br>[Enabled]<br>[Enabled]<br>[Enabled]<br>Not Present |                                                                                                    |
| CLKRUN# logic<br>State After G3<br>Compatible Revision ID<br>Legacy IO Low Latency<br>Enable TCO Timer                  | [Enabled]<br>[S0 State]<br>[Disabled]<br>[Enabled]<br>[Enabled] | <pre>&gt;&lt;: Select Screen<br/>^v: Select Item<br/>Enter: Select<br/>+/-: Change Opt.<br/>F1: General Help<br/>F2: Previous Values<br/>F3: Optimized Defaults<br/>F4: Save &amp; Reset<br/>ESC: Exit</pre> |

| BIOS entry                | Options                                              |  |
|---------------------------|------------------------------------------------------|--|
| PCH-IO Configuration      |                                                      |  |
|                           |                                                      |  |
| PCI Express Configuration | Submenu see: PCI express configuration (Q370) [> 55] |  |
| USB Configuration         | Submenu see: USB Configuration [ 59]                 |  |
| HD Audio Configuration    | Submenu see: HD Audio Configuration [ 59]            |  |
|                           |                                                      |  |
| PCH LAN controller        | Enabled / Disabled                                   |  |
| Wake on LAN Enable        | Enabled / Disabled                                   |  |
| Second LAN controller     | Enabled / Disabled                                   |  |
| Third LAN controller      | Enabled / Disabled                                   |  |
|                           |                                                      |  |
| M.2 slot 0                | None                                                 |  |
|                           |                                                      |  |
| CLKRUN# logic             | Enabled / Disabled                                   |  |
| State after G3            | S0 state / S5 state                                  |  |
| Compatible revision ID    | None                                                 |  |
| Legacy IO low latency     | Enabled / Disabled                                   |  |
| Enable TCO timer          | Enabled / Disabled                                   |  |

Aptio Setup Utility - Copyright (C) 2020 American Megatrends, Inc. Chipset

| PCI Express Configuration         |                       | PCI Express Clock Gating<br>Enable/Disable for each root |
|-----------------------------------|-----------------------|----------------------------------------------------------|
| PCI Express Clock Gating          | [Disabled]            | port                                                     |
| PCIE Port assigned to LAN         | 5                     | pore.                                                    |
| Peer Memory Write Enable          | Disabled              |                                                          |
| Compliance Test Mode              |                       |                                                          |
| DCTo UCD Clitch W/A               |                       |                                                          |
| PCIE-USB GIICCH W/A               | [DISADIEU]            |                                                          |
| PCIe RP 1 (disabled on BAseCon)   |                       |                                                          |
| PCIe RP 2 (disabled on BAseCon)   |                       |                                                          |
| PCI Express Root Port 3           | Lane configured as    |                                                          |
| 1                                 | USB/SATA              |                                                          |
| PCI Express Root Port 4           | Lane configured as    |                                                          |
|                                   | USB/SATA              |                                                          |
| PCI Express Root Port 5           | Lane configured as    |                                                          |
|                                   | USB/SATA              |                                                          |
| PCI Express Root Port 6           | Lane configured as    |                                                          |
| -                                 | USB/SATA              |                                                          |
|                                   |                       | →-: Select Screen                                        |
|                                   |                       | ↑1: Select Item                                          |
|                                   |                       | Enter: Select                                            |
| PCIE Port 7 is assigned to LAN1   |                       | +/-: Change Opt.                                         |
| PCIE Port 8 is assigned to LAN2   |                       | F1: General Help                                         |
| > PCIe Root Port 9 (to M.2-Slot0) |                       | F2: Previous Values                                      |
| PCIe Root Port 10 (to M.2-Slot0)  |                       | F3: Optimized Defaults                                   |
| PCIe Root Port 11 (to BaseCon)    |                       | F4. Save & Reset                                         |
| 1010 1000 1010 11 (00 2100001)    |                       | ESC: Exit                                                |
| PCIe Port 12 is assigned to LAN3  |                       |                                                          |
| PCIe RP 13                        | (disabled on BAseCon) |                                                          |
| PCIe RP 14                        | (disabled on BAseCon) |                                                          |
| PCTe RP 15                        | (disabled on BAseCon) |                                                          |
| PCTe RP 16                        | (disabled on BAseCon) |                                                          |
|                                   | (                     |                                                          |

# BECKHOFF

| BIOS entry                           | Options            |  |
|--------------------------------------|--------------------|--|
| PCI Express Configuration            |                    |  |
|                                      |                    |  |
| PCI express clock gating             | Disabled / Enabled |  |
| PCIE port assigned to LAN            | None               |  |
| Peer memory write enable             | Disabled / Enabled |  |
| Compliance test mode                 | Disabled / Enabled |  |
| PCIe USB glitch W/A                  | Disabled / Enabled |  |
|                                      |                    |  |
| PCIe RP 1 (disabled on BAseCon)      | Disabled / Enabled |  |
| PCIe RP 2 (disabled on BAseCon)      | Disabled / Enabled |  |
| PCI express root port 3              | None               |  |
| PCI express root port 4              | None               |  |
| PCI express root port 5              | None               |  |
| PCI express root port 6              | None               |  |
|                                      |                    |  |
| PCIe root port 7 is assigned to LAN1 | None               |  |
| PCIe root port 8 is assigned to LAN2 | None               |  |
| PCIe root port 9 (to M.2 slot0)      | Enabled / Disabled |  |
| PCIe root port 10 (to M.2 slot0)     | Enabled / Disabled |  |
| PCIe root port 11 (to BAseCon)       | Enabled / Disabled |  |
| PCIe port 12 is assigned to LAN3     | None               |  |
| PCIe RP 13 (disabled on BAseCon)     | Disabled / Enabled |  |
| PCIe RP14 (disabled on BAseCon)      | Disabled / Enabled |  |
| PCIe RP 15 (disabled on BAseCon)     | Disabled / Enabled |  |
| PCIe RP 16 (disabled on BAseCon)     | Disabled / Enabled |  |

\*Old name for BeaCon140.

#### 8.4.3.1.1 PCI express root port 9

Aptio Setup Utility - Copyright (C) 2020 American Megatrends, Inc. Chipset

| PCI Express Root Port 9          | [Enabled]  | Control the PCI Express Root |
|----------------------------------|------------|------------------------------|
| Disable Gen2 Pll Shutdown and L1 | [Disabled] | Port.                        |
| Controller Power gating          | -          |                              |
| Connection Type                  | [Slot]     |                              |
| Gen3 Eq Phase3 Method            | [Hardware] |                              |
| UPTP                             | 5          |                              |
| DPTP                             | 7          |                              |
| ACS                              | [Enabled]  |                              |
| PTM                              | [Enabled]  |                              |
| DPC                              | [Enabled]  |                              |
| EDPC                             | [Enabled]  |                              |
| URB                              | [Disabled] |                              |
| FER                              | [Disabled] |                              |
| NFER                             | [Disabled] | : Select Screen              |
| CEB                              | [Disabled] | ti: Select Item              |
| CTO                              | [Disabled] | Enter: Select                |
| SEFE                             | [Disabled] | +/-: Change Opt              |
| SENEE                            | [Disabled] | F1. General Help             |
| SENTE SERVICE                    | [Disabled] | F2. Previous Values          |
| DME SCI                          | [Disabled] | F3. Optimized Defaults       |
| Hot Plug                         |            | FA: Save & Peset             |
| Advanced Error Peperting         | [DISabled] | FOC. Fuit                    |
| PCIe Speed                       |            | ESC. EXIC                    |
| Transmitter Half Swing           |            |                              |
| Detect Timeout                   | [DISADIEG] |                              |
| Detect IImeout                   | 0          |                              |
| Extra Bus Reserved               | 10         |                              |
| Reserved Memory                  | 10         |                              |
| Reserved 1/0                     | 0          |                              |
| DOU DOIS IMD Conservation        |            |                              |
| PCH PCIE LTR Congguration        | [D].].].   |                              |
| LTR                              | [Enabled]  |                              |
| Snoop Latency Override           | [Auto]     |                              |
| Non Snoop Latency Override       | [Auto]     |                              |
| Force LTR Override               | [Disabled] |                              |
| LTR Lock                         | [Disabled] |                              |
| NExtra Options                   |            |                              |
| /EXITA OPTIONS                   |            |                              |
|                                  |            |                              |

Version 2.20.1275. Copyright (C) 2020 American Megatrends, Inc.

| BIOS entry              | Options            |
|-------------------------|--------------------|
| PCI express root port 9 | Disabled / Enabled |

#### NOTE

#### **PCI Express Configuration**

The BIOS entries are shown here for port 9 as an example. For activation set the PCI Express root ports to "Enabled".

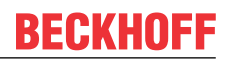

BIOS

#### **Extra Options**

Aptio Setup Utility - Copyright (C) 2020 American Megatrends, Inc. Chipset

| Detect Non-Comliance Device   | [Disabled] | Detect Non-Compliance PCI                                                                                                    |
|-------------------------------|------------|----------------------------------------------------------------------------------------------------|
| Prefetchable Memory           | 10         | Express Device. If enable, it                                                                                                    |
| Reserved Memory Alignment     | 1          | will take more time at POST                                                                                                    |
| Prefetchable Memory Alignment | 1          | time.                                                                                                    |
|                               |            | <pre>→-: Select Screen  ↑↓: Select Item Enter: Select +/-: Change Opt. F1: General Help F2: Previous Values F3: Optimized Defaults F4: Save &amp; Reset ESC: Exit</pre> |

| BIOS entry                    | Options            |
|-------------------------------|--------------------|
| Detect non-compliance device  | Disabled / Enabled |
| Prefetchable Memory           | None               |
| Reserved Memory Alignment     | None               |
| Prefetchable Memory Alignment | None               |

Aptio Setup Utility - Copyright (C) 2020 American Megatrends, Inc. Chipset

| USB Configuration         |                | Option to enable Compliance<br>Mode. Default is to disable                                                                                                 |
|---------------------------|----------------|----------------------------------------------------------------------------------------------------|
| XHCI Compliance Mode      | [Disabled]     | Compliance Mode. Change to                                                                                                    |
| USB Port Disable Override | [Disable Link] | testing.                                                                                                    |
|                           |                | <pre>: Select Screen ^↓: Select Item Enter: Select +/-: Change Opt. F1: General Help F2: Previous Values F3: Optimized Defaults F4: Save &amp; Reset</pre> |
|                           |                | ESC: Exit                                                                                                    |

Version 2.20.1275. Copyright (C) 2020 American Megatrends, Inc.

| BIOS entry                | Options                       |
|---------------------------|-------------------------------|
| USB Configuration         |                               |
|                           |                               |
| XHCI compliance mode      | Disabled / Enabled            |
|                           |                               |
| USB port disable override | Disable link / Select per-pin |

#### 8.4.3.3 HD Audio Configuration

Aptio Setup Utility - Copyright (C) 2020 American Megatrends, Inc. Chipset

| HD Audio Subsystem Config | aration Settings | Control Detection of the                                                                                                    |
|---------------------------|------------------|----------------------------------------------------------------------------------------------------|
| HD Audio                  | [Enabled]        | Disabled = HDA will be<br>unconditionally disabled<br>Enabled = HDA will be<br>unconditionally enabled.                                                                   |
|                           |                  | : Select Screen<br><pre> fi: Select Item Enter: Select +/-: Change Opt. F1: General Help F2: Previous Values F3: Optimized Defaults F4: Save &amp; Reset ESC: Exit </pre> |

| BIOS entry                                | Options            |
|-------------------------------------------|--------------------|
| HD audio subsystem configuration settings |                    |
|                                           |                    |
| HD audio                                  | Enabled / Disabled |

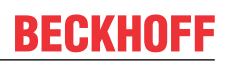

## 8.5 Security

|      | Ap       | tio Setup | Utility - | Copyri | ght  | (C) | 2020 | American | Megatrends, | Inc. |
|------|----------|-----------|-----------|--------|------|-----|------|----------|-------------|------|
| Main | Advanced | Chipset   | Security  | Boot   | Save | &   | Exit |          |             |      |

| Password Description                          |           | Set Administrator Password                                                                                                    |
|-----------------------------------------------|-----------|----------------------------------------------------------------------------------------------------|
| Minimum length<br>Maximum length              | 3<br>20   |                                                                                                    |
| Administrator Password<br>User Mode available | [Enabled] |                                                                                                    |
| > Secure Boot                                 |           |                                                                                                    |
|                                               |           | <pre>→-: Select Screen  ↑↓: Select Item Enter: Select +/-: Change Opt. F1: General Help F2: Previous Values F3: Optimized Defaults F4: Save &amp; Reset ESC: Exit</pre> |

| BIOS entry             | Options                                     |
|------------------------|---------------------------------------------|
| Password Description   |                                             |
|                        |                                             |
| Minimum Length         | None                                        |
| Maximum Length         | None                                        |
|                        |                                             |
| Administrator Password | Here you can set an administrator password. |
|                        |                                             |
| User mode available    | Enabled / Disabled                          |
|                        |                                             |
| Secure Boot menu       | Submenu see: Secure Boot [ 61]              |

#### 8.5.1 Secure Boot

Aptio Setup Utility - Copyright (C) 2020 American Megatrends, Inc. Security

| System Mode            | Setup      | Secure Boot feature is Active   |
|------------------------|------------|---------------------------------|
| Secure Boot            | [Disabled] | Platform Key(PK) is enrolled    |
|                        | Not Active | and the System is in User mode. |
| Secure Boot Mode       | [Custom]   | platform reset                  |
| > Restore Factory Keys |            |                                 |
| > Reset To Setup Mode  |            |                                 |
| > Key Management       |            |                                 |
|                        |            |                                 |
|                        |            | →-: Select Screen               |
|                        |            | ↑↓: Select Item                 |
|                        |            | Enter: Select                   |
|                        |            | +/-: Change Opt.                |
|                        |            | F1: General Help                |
|                        |            | F2: Previous Values             |
|                        |            | F3: Optimized Defaults          |
|                        |            | F4: Save & Reset                |
|                        |            | ESC: Exit                       |
|                        |            |                                 |

| Bios entry           | Options                                   |  |
|----------------------|-------------------------------------------|--|
| System Mode          | None                                      |  |
| Secure Boot          | Disabled / Enabled<br>Not Active          |  |
|                      | 1                                         |  |
| Secure Boot Mode     | Custom / Standard                         |  |
| Restore factory keys | Submenu see: Restore factory keys [ > 62] |  |
| Reset To Setup Mode  | Submenu see: Reset To Setup Mode [ 63]    |  |
| Key Management       | Submenu see: Key Management [ > 64]       |  |

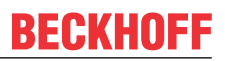

#### 8.5.1.1 Restore factory keys

Aptio Setup Utility - Copyright (C) 2020 American Megatrends, Inc. Security

|                        |                        |               | T                          |
|------------------------|------------------------|---------------|----------------------------|
| System Mode            | User                   |               | Force System to User Mode. |
| Socure Poot            | [Disabled]             |               | Poot kow databases         |
| Secure BOOL            | [DISADIEU]             |               | boot key uatabases         |
|                        | Not Active             |               |                            |
|                        |                        |               |                            |
| Segure Reat Mode       | [Custom]               |               |                            |
| Secure Boot Mode       | [Cuscom]               |               |                            |
| > Restore Factory Keys |                        |               |                            |
| > Reset To Setup Mode  |                        |               |                            |
| ÷                      |                        |               |                            |
|                        |                        |               | I                          |
| > Key Management       | Install factory        | defaults      |                            |
|                        |                        |               |                            |
|                        | Press 'Yes' to proceed | 'No' to cance |                            |
|                        | 11000 100 00 p100000   | 110 00 0allo  |                            |
|                        |                        |               |                            |
|                        |                        |               | elect Screen               |
|                        | Yes                    | No            | elect Item                 |
|                        |                        |               | Select                     |
|                        |                        |               | · Defect                   |
|                        |                        |               | Change Opt.                |
|                        |                        |               | F1: General Help           |
|                        |                        |               | F2: Previous Values        |
|                        |                        |               | E2. Ortininal Defeulte     |
|                        |                        |               | rs: Optimized Delaults     |
|                        |                        |               | F4: Save & Reset           |
|                        |                        |               | ESC: Exit                  |
|                        |                        |               |                            |
|                        |                        |               |                            |
|                        |                        |               |                            |

Version 2.20.1275. Copyright (C) 2020 American Megatrends, Inc.

| BIOS entry           | Options                            |
|----------------------|------------------------------------|
| System Mode          | None                               |
| Secure Boot          | Disabled / Enabled                 |
|                      | Not Active                         |
|                      |                                    |
| Secure Boot Mode     | Custom / Standard                  |
| Restore factory keys | Install factory defaults (see box) |

#### 8.5.1.2 Reset To Setup Mode

Aptio Setup Utility - Copyright (C) 2020 American Megatrends, Inc. Security

| System Mode                                                         | User                                                          | De                                 | lete all Secure Boot key<br>tabases from NVRAM                                        |
|---------------------------------------------------------------------|---------------------------------------------------------------|------------------------------------|---------------------------------------------------------------------------------------|
| Secure Boot                                                         | [Disabled]<br>Not Active                                      |                                    |                                                                                       |
| Secure Boot Mode<br>> Restore Factory Keys<br>> Reset To Setup Mode | [Custom]                                                      |                                    |                                                                                       |
| ±                                                                   | Reset To Setur                                                | Mode                               | _                                                                                     |
| N 77 - M                                                            | Reset to setul                                                | Mode                               |                                                                                       |
| > key management                                                    | Deleting all variables<br>System to Setuy<br>Do you want to y | will reset the<br>Mode<br>proceed? | elect Screen<br>elect Item                                                            |
|                                                                     | Yes                                                           | No                                 | : Select                                                                              |
|                                                                     | L                                                             |                                    | Change Opt.                                                                           |
|                                                                     |                                                               | F2<br>F3<br>F4<br>ES               | eneral Help<br>: Previous Values<br>: Optimized Defaults<br>: Save & Reset<br>C: Exit |

Version 2.20.1275. Copyright (C) 2020 American Megatrends, Inc.

| BIOS entry          | Options                       |
|---------------------|-------------------------------|
| System Mode         | none                          |
| Secure Boot         | Disabled / Enabled            |
|                     | Not Active                    |
|                     |                               |
| Secure Boot Mode    | Custom / Standard             |
| Reset To Setup Mode | Reset To Setup Mode (see box) |

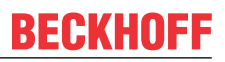

#### 8.5.1.3 Key Management

Aptio Setup Utility - Copyright (C) 2020 American Megatrends, Inc. Security

| Vendor Keys                                                                                                    |                                           |                                | Modified                                                            | Install factory default Secure                                                                |
|----------------------------------------------------------------------------------------------------|-------------------------------------------|--------------------------------|---------------------------------------------------------------------|-----------------------------------------------------------------------------------------------|
| Factory Key Provisic<br>> Restore Factory Keys<br>> Reset To Setup Mode<br>> Export Secure Boot v<br>> Enroll Efi Image                                   | n<br>ariables                             |                                | [Disabled]                                                          | reset and while the System is<br>in Setup mode                                                |
| Device Guard Ready<br>> Remove 'UEFI CA' fro<br>> Restore DB defaults                                                                                     | n DB                                      |                                |                                                                     |                                                                                               |
| <pre>Secure Boot variable &gt; Platform Key(PK) &gt; Key Exchange Keys &gt; Authorized Signature &gt; Forbidden Signature &gt; Authorized TimeStamp</pre> | Size<br>862<br>1560<br>3143<br>3724<br>30 | Keys<br>1<br>1<br>2<br>77<br>0 | Key Source<br>Test(AMI)<br>Factory<br>Factory<br>Factory<br>No Keys | →-: Select Screen<br>↑↓: Select Item<br>Enter: Select<br>+/-: Change Opt.<br>F1: General Help |
| > OsRecovery Signature                                                                                                    | 5 0                                       | 0                              | No Keys                                                             | F2: Previous Values<br>F3: Optimized Defaults<br>F4: Save & Reset<br>ESC: Exit                |

| BIOS entry                   | Options                                            |
|------------------------------|----------------------------------------------------|
| Vendor Keys                  | None                                               |
|                              |                                                    |
| Factory key provision        | Disabled / Enabled                                 |
| Restore factory keys         | Submenu see: <u>Restore factory keys [&gt; 65]</u> |
| Reset To Setup Mode          | Submenu see: <u>Reset To Setup Mode [) 65]</u>     |
| Export Secure Boot variables | Submenu see: Export Secure Boot Variables [ 66]    |
| Enroll Efi Image             | Submenu see: Enroll Efi Image [ > 66]              |
|                              |                                                    |
| Device guard ready           |                                                    |
| Remove 'UEFI CA' from DB     | Submenu see: <u>Remove UEFI CA from DB [} 67]</u>  |
| Restore DB defaults          | Submenu see: Restore DB faults [> 67]              |
|                              |                                                    |
| Secure Boot variables        | Press enter key                                    |
| PlatformKey(PK)              | Press enter key                                    |
| Key Exchange Keys            | Press enter key                                    |
| Authorized Signatures        | Press enter key                                    |
| Forbidden Signatures         | Press enter key                                    |
| Authorized TimeStamps        | Press enter key                                    |
| OsRecovery Signatures        | Press enter key                                    |

#### 8.5.1.3.1 Restore factory keys

Aptio Setup Utility - Copyright (C) 2020 American Megatrends, Inc. **Security** 

|     | Vendor Keys                               |        | Modified                | L                   | Force System to User Mode.<br>Install factory default Secure |
|-----|-------------------------------------------|--------|-------------------------|---------------------|--------------------------------------------------------------|
| i i | Factory Key Provision                     |        | [Disable                | d1                  | Boot key databases                                           |
| Ι.  | Pactory Rey 110VISION                     |        | [DISADIE                |                     | boot key databases                                           |
| >   | Restore Factory Keys                      |        |                         |                     |                                                              |
| >   | > Reset To Setup Mode                     |        |                         |                     |                                                              |
|     | Export Secure Boot van                    | riable | S                       |                     |                                                              |
| >   | · Enroll Efi Image                        |        |                         |                     |                                                              |
|     |                                           |        |                         |                     |                                                              |
| 1   |                                           |        |                         |                     |                                                              |
|     | Device Guard Ready                        |        |                         |                     |                                                              |
| >   | Remove 'UEFI CA' from                     | DB L   | Install fa              | ctory defaults ——   |                                                              |
| >   | • Restore DB defaults                     |        |                         |                     |                                                              |
|     |                                           |        | Press 'Yes' to pr       | oceed 'No' to cance | el                                                           |
|     | Secure Boot variable                      | Siz    | 1                       |                     |                                                              |
|     | Platform Key(PK)                          | 86     |                         |                     | elect Screen                                                 |
| 1   | Fiacion Rey(FR)                           | 1 5 6  |                         | 27.                 |                                                              |
| >   | Key Exchange Keys                         | 156    | Yes                     | NO                  | elect item                                                   |
| >   | <ul> <li>Authorized Signatures</li> </ul> | 314 -  |                         |                     | : Select                                                     |
| >   | Forbidden Signatures                      | 3724   |                         |                     | Change Opt.                                                  |
|     | Authorized TimeStamps                     | 0      | 0 No Keys               |                     | F1: General Help                                             |
|     | OsRecovery Signatures                     | 0      | 0 No Kevs               |                     | F2: Previous Values                                          |
| Ľ   | orginatarios                              | Ű      | 1 1 1 1 1 1 1 1 1 1 1 1 |                     | F3. Optimized Defaults                                       |
|     |                                           |        |                         |                     | TA. Come & Deset                                             |
|     |                                           |        |                         |                     | r4: Save & Reset                                             |
|     |                                           |        |                         |                     | ESC: Exit                                                    |
|     |                                           |        |                         |                     |                                                              |
| 1   |                                           |        |                         |                     |                                                              |

Version 2.20.1275. Copyright (C) 2020 American Megatrends, Inc.

| BIOS entry           | Options |
|----------------------|---------|
| Vendor Keys          | None    |
|                      |         |
| Restore factory keys | see box |

#### 8.5.1.3.2 Reset To Setup Mode

Aptio Setup Utility - Copyright (C) 2020 American Megatrends, Inc. Security

| Ve                                 | endor Keys                                                                                                    |            | Modified                                       |                                                    | Delete all Secure Boot key<br>databases from NVRAM                                            |
|------------------------------------|----------------------------------------------------------------------------------------------------|------------|------------------------------------------------|----------------------------------------------------|-----------------------------------------------------------------------------------------------|
| Fa<br>> Re<br>> Re<br>> Ex<br>> En | actory Key Provision<br>estore Factory Keys<br>eset To Setup Mode<br>«port Secure Boot var<br>hroll Efi Image | iable      | [Disabled                                      | i]                                                 |                                                                                               |
| De<br>> Re                         | evice Guard Ready<br>emove 'UEFI CA' from                                                                     | DB         | Reset To                                       | Setup Mode ———                                     |                                                                                               |
| > Re<br>Se<br>> Pl                 | estore DB defaults<br>ecure Boot variable<br>Latform Key(PK)                                                  | Siz<br>86  | Deleting all varia<br>System to<br>Do you want | ables will reset th<br>Setup Mode<br>t to proceed? | elect Screen                                                                                  |
| > Au<br> > Fc                      | thorized Signatures                                                                                           | 314<br>372 | Yes                                            | No                                                 | : Select<br>Change Opt.                                                                       |
| > Au<br>> Os                       | athorized TimeStamps<br>sRecovery Signatures                                                                  | 0          | 0  No Keys                                     |                                                    | eneral Help<br>F2: Previous Values<br>F3: Optimized Defaults<br>F4: Save & Reset<br>ESC: Exit |

| BIOS entry            | Options |
|-----------------------|---------|
| Vendor Keys           | None    |
|                       |         |
| Restore To Setup Mode | see box |

#### 8.5.1.3.3 Export Secure Boot Variables

Aptio Setup Utility - Copyright (C) 2020 American Megatrends, Inc. Security

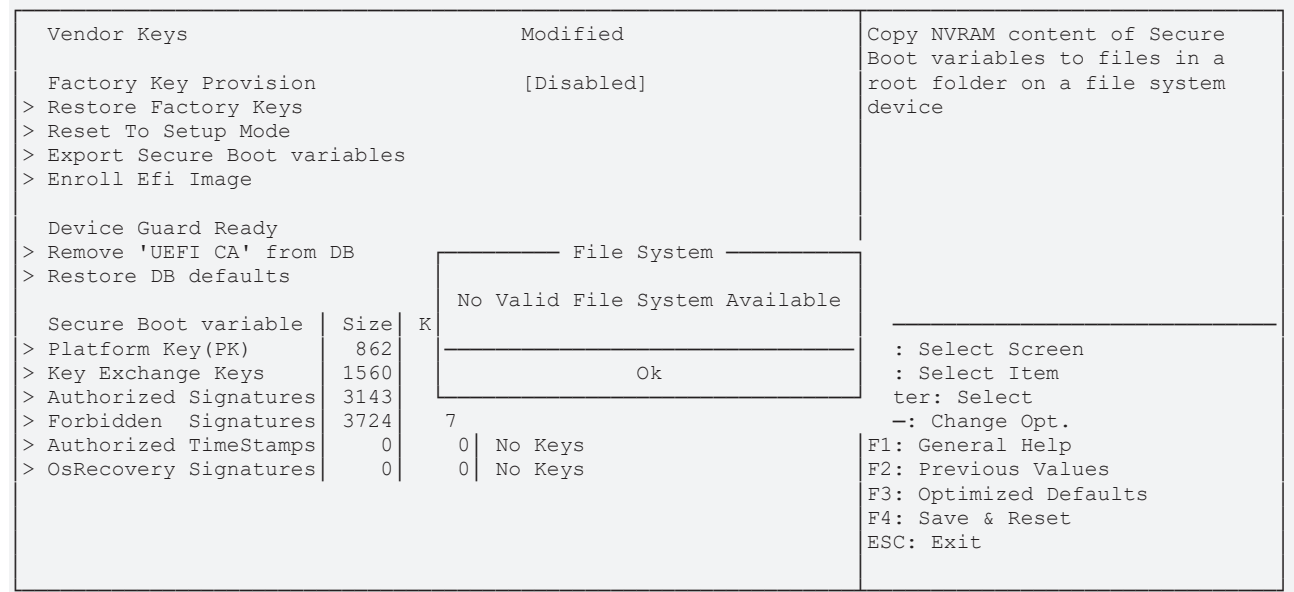

Version 2.20.1275. Copyright (C) 2020 American Megatrends, Inc.

| BIOS entry                   | Options              |
|------------------------------|----------------------|
| Vendor Keys                  | None                 |
|                              |                      |
| Export Secure Boot Variables | File system, see box |

#### 8.5.1.3.4 Enroll Efi Image

| Aptio Setup Util<br><b>Secu</b>                                                                                                  | ity - Copyright (C) 2020 American<br><b>rity</b> | Megatrends, Inc.                                                                    |
|----------------------------------------------------------------------------------------------------|--------------------------------------------------|-------------------------------------------------------------------------------------|
| Vendor Keys                                                                                                    | Modified                                         | Copy NVRAM content of Secure<br>Boot variables to files in a                        |
| Factory Key Provision<br>> Restore Factory Keys<br>> Reset To Setup Mode<br>> Export Secure Boot variables<br>> Enroll Efi Image | [Disabled]                                       | root folder on a file system<br>device                                              |
| Device Guard Ready<br>> Remove 'UEFI CA' from DB<br>> Restore DB defaults                                                        | File System                                      |                                                                                     |
| Secure Boot variable   Size  K                                                                                                   | No Valid File System Available                   |                                                                                     |
| <pre>&gt; Platform Key(PK) 862<br/>&gt; Key Exchange Keys 1560<br/>&gt; Authorized Signatures 3143</pre>                         | Ok                                               | : Select Screen<br>: Select Item<br>ter: Select                                     |
| <pre>&gt; Forbidden Signatures 3724 &gt; Authorized TimeStamps 0 &gt; OsRecovery Signatures 0</pre>                              | 7<br>0 No Keys<br>0 No Keys                      | -: Change Opt.<br>F1: General Help<br>F2: Previous Values<br>F3: Optimized Defaults |
|                                                                                                    |                                                  | F4: Save & Reset<br>ESC: Exit                                                       |

| BIOS entry       | Options |
|------------------|---------|
| Vendor Keys      | None    |
|                  |         |
| Enroll Efi Image | see box |
|                  |         |

#### 8.5.1.3.5 Remove UEFI CA from DB

Aptio Setup Utility - Copyright (C) 2020 American Megatrends, Inc.  $\ensuremath{\textbf{Security}}$ 

|   | Vendor Keys            |        | Modified           |                   | Device Guard ready system must |
|---|------------------------|--------|--------------------|-------------------|--------------------------------|
|   | Vendor neys            |        | nourrea            |                   | not list 'Microsoft UEFI CA'   |
| l | Factory Key Provision  |        | [Disabled          | 1                 | Certificate in Authorized      |
| > | Restore Factory Keys   |        | 2                  |                   | Signature database (db)        |
| > | Reset To Setup Mode    |        |                    |                   |                                |
| > | Export Secure Boot var | riable | s                  |                   |                                |
| > | Enroll Efi Image       |        |                    |                   |                                |
|   | -                      |        |                    |                   |                                |
| İ | Device Guard Ready     |        |                    |                   |                                |
| > | Remove 'UEFI CA' from  | DB r   | Remove 'UEF        | I CA' from DB ——  | ·                              |
| > | Restore DB defaults    |        |                    |                   |                                |
|   |                        |        | Press 'Yes' to pro | ceed 'No' to canc | el                             |
|   | Secure Boot variable   | Siz    |                    |                   |                                |
| > | Platform Key(PK)       | 86     |                    |                   | elect Screen                   |
| > | Key Exchange Keys      | 156    | Yes                | No                | elect Item                     |
| > | Authorized Signatures  | 314 -  |                    |                   | : Select                       |
| > | Forbidden Signatures   | 3724   |                    |                   | Change Opt.                    |
| > | Authorized TimeStamps  | 0      | 0 No Keys          |                   | F1: General Help               |
| > | OsRecovery Signatures  | 0      | 0 No Keys          |                   | F2: Previous Values            |
|   |                        |        |                    |                   | F3: Optimized Defaults         |
|   |                        |        |                    |                   | F4: Save & Reset               |
|   |                        |        |                    |                   | ESC: Exit                      |
|   |                        |        |                    |                   |                                |

Version 2.20.1275. Copyright (C) 2020 American Megatrends, Inc.

| BIOS entry               | Options |
|--------------------------|---------|
| Vendor Keys              | None    |
|                          |         |
| Remove 'UEFI CA' from DB | see box |

#### 8.5.1.3.6 Restore DB faults

| Aptio | Setup | Utility - | Copyright | (C) | 2020 | American | Megatrends, | Inc. |
|-------|-------|-----------|-----------|-----|------|----------|-------------|------|
|       |       | Security  |           |     |      |          |             |      |

| Vendor Keys                                                                                                    | Modified                                                                                                    | Res                                                                          | store DB variable to factory                                                                                                    |
|----------------------------------------------------------------------------------------------------|----------------------------------------------------------------------------------------------------|------------------------------------------------------------------------------|----------------------------------------------------------------------------------------------------|
| Factory Key Provision<br>> Restore Factory Keys<br>> Reset To Setup Mode<br>> Export Secure Boot van<br>> Enroll Efi Image                                                                                                    | [Disabled]                                                                                                  |                                                                              |                                                                                                    |
| Device Guard Ready<br>> Remove 'UEFI CA' from<br>> Restore DB defaults<br>Secure Boot variable<br>> Platform Key(PK)<br>> Key Exchange Keys<br>> Authorized Signatures<br>> Forbidden Signatures<br>> Authorized TimeStamps<br>> OsRecovery Signatures | DB Restore DB de<br>Press 'Yes' to proceed<br>Siz<br>86<br>156<br>314<br>3724<br>0 0 No Keys<br>0 0 No Keys | efaults<br>d 'No' to cancel<br><br>No<br><br>F1:<br>F2:<br>F3:<br>F4:<br>ESC | elect Screen<br>elect Item<br>: Select<br>Change Opt.<br>General Help<br>Previous Values<br>Optimized Defaults<br>Save & Reset<br>C: Exit |

| BIOS entry        | Options |
|-------------------|---------|
| Vendor Keys       | None    |
|                   |         |
| Restore DB faults | see box |
| Restore DB faults | see box |

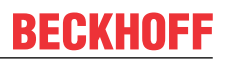

#### 8.5.1.3.7 Platform Key (PK)

Aptio Setup Utility - Copyright (C) 2020 American Megatrends, Inc. Security

| Vendor Keys                                                                                                    | Modified                                                | Enroll Factory Defaults or                                                                                                    |
|----------------------------------------------------------------------------------------------------|---------------------------------------------------------|----------------------------------------------------------------------------------------------------|
| Factory Key Provision<br>> Restore Factory Keys<br>> Reset To Setup Mode<br>> Export Secure Boot variables<br>> Enroll Efi Image                                                                | [Disabled]                                              | 1.Public Key Certificate:<br>a) EFI_SIGNATURE_LIST<br>b) EFI_CERT_X509 (DER)<br>c) EFI_CERT_RSA2048 (bin)<br>d) EFI_CERT_SHAXXX |
| Device Guard Ready<br>> Remove 'UEFI CA' from DB<br>> Restore DB defaults<br>Secure Boot variable Size Ke<br>> Platform Key(PK) 862<br>> Key Exchange Keys 1560<br>> Authorized Signatures 3143 | Platform Key(PK) Details Export Update Delete 2 Factory | <pre>2.AdditionClosed 0EFT variable 3.EFT PE/COFF Image(SHA256) Key Source: Factory,External,Mixed</pre>                        |
| <pre>&gt; Forbidden Signatures 3724 &gt; Authorized TimeStamps 0 &gt; OsRecovery Signatures 0</pre>                                                                                             | <pre>77 Factory<br/>0 No Keys<br/>0 No Keys</pre>       | +/-: Change Opt.<br>F1: General Help<br>F2: Previous Values<br>F3: Optimized Defaults<br>F4: Save & Reset<br>ESC: Exit          |

Version 2.20.1275. Copyright (C) 2020 American Megatrends, Inc.

| BIOS entry        | Options |
|-------------------|---------|
| Vendor Keys       | None    |
|                   |         |
| Platform Key (PK) | see box |

#### 8.5.1.3.8 Key Exchange Keys

Aptio Setup Utility - Copyright (C) 2020 American Megatrends, Inc. Security

| Vendor Keys                                                                                                    | Modified                                                 | Enroll Factory Defaults or                                                                                                    |
|----------------------------------------------------------------------------------------------------|----------------------------------------------------------|----------------------------------------------------------------------------------------------------|
| Factory Key Provision<br>> Restore Factory Keys<br>> Reset To Setup Mode<br>> Export Secure Boot variables<br>> Enroll Efi Image                                                          | [Disabled]                                               | 1. Public Key Certificate:<br>a) EFI_SIGNATURE_LIST<br>b) EFI_CERT_X509 (DER)<br>c) EFI_CERT_RSA2048 (bin)<br>d) EFI_CERT_SHAXXX                                                                       |
| Device Guard Ready<br>> Remove 'UEFI CA' from DB<br>> Restore DB defaults<br>Secure Boot variable   Size  Ke                                                                              | Key Exchange Keys<br>Details<br>Export<br>Update         | 2.Authenticated UEFI Variable<br>3.EFI PE/COFF Image(SHA256)<br>Key Source:<br>Factory,External,Mixed                                                                                                  |
| <pre>&gt; Platform Key(PK) 862 &gt; Key Exchange Keys 1560 &gt; Authorized Signatures 3143 &gt; Forbidden Signatures 3724 &gt; Authorized TimeStamps 0 &gt; OsRecovery Signatures 0</pre> | Append<br>Delete<br>77 Factory<br>0 No Keys<br>0 No Keys | <pre>→-: Select Screen<br/>↑↓: Select Item<br/>Enter: Select<br/>+/-: Change Opt.<br/>F1: General Help<br/>F2: Previous Values<br/>F3: Optimized Defaults<br/>F4: Save &amp; Reset<br/>ESC: Exit</pre> |
| L                                                                                                    |                                                          |                                                                                                    |

| BIOS entry          | Options |
|---------------------|---------|
| Vendor Keys         | None    |
|                     |         |
| Key Exchange Keys   | see box |
| rtoy Exchange rtoyo |         |

Aptio Setup Utility - Copyright (C) 2020 American Megatrends, Inc. Security

| Vendor Keys                    | Modified              | Enroll Factory Defaults or     |
|--------------------------------|-----------------------|--------------------------------|
| Vender neys                    | Modified              | load certificates from a file. |
| Factory Key Provision          | [Disabled]            | 1 Public Key Certificate:      |
| > Restore Factory Keys         | [Disabica]            | a) EFT SIGNATURE LIST          |
| > Reset To Setup Mode          |                       | b) EFT CERT X509 (DER)         |
| > Export Secure Boot variables |                       | c) EFI CERT RSA2048 (bin)      |
| > Enpolt Sceare Boot Variables |                       | d) EFT_CERT_SHAXXX             |
| S Dirorr Dri image             |                       | 2 Authenticated UEFI Variable  |
| Device Guard Ready             | Authorized Signatures | 3 EFT PE/COFE Image (SHA256)   |
| > Remove 'UEFI CA' from DB     |                       | Key Source:                    |
| > Restore DB defaults          | Details               | Factory External Mixed         |
|                                | Export                | raccory, incomar, minea        |
| Secure Boot variable   Size  K | Indate                |                                |
| > Platform Key (PK) 862        | Append                | v · Select Screen              |
| > Key Exchange Keys 1560       | Delete                | ti: Select Item                |
| > Authorized Signatures 3143   |                       | Enter: Select                  |
| > Forbidden Signatures 3724    | 77 Factory            | +/-· Change Opt                |
| > Authorized TimeStamps        | 0 No Keys             | F1. Ceneral Help               |
| > OsBecovery Signatures        | 0 No Keys             | F2. Previous Values            |
|                                |                       | F3. Optimized Defaults         |
|                                |                       | F4. Save & Reset               |
|                                |                       | ESC. Evit                      |
|                                |                       | LOC. LATC                      |
|                                |                       |                                |

Version 2.20.1275. Copyright (C) 2020 American Megatrends, Inc.

| BIOS entry            | Options |
|-----------------------|---------|
| Vendor Keys           | None    |
|                       |         |
| Authorized Signatures | see box |

#### 8.5.1.3.10 Forbidden Signatures

Aptio Setup Utility - Copyright (C) 2020 American Megatrends, Inc. Security

| Vendor Keys                                                                                                    | Modified                                                                                                    | Enroll Factory Defaults or                                                                                                    |
|----------------------------------------------------------------------------------------------------|----------------------------------------------------------------------------------------------------|----------------------------------------------------------------------------------------------------|
| Factory Key Provision<br>> Restore Factory Keys<br>> Reset To Setup Mode<br>> Export Secure Boot variables<br>> Enroll Efi Image                                                                                                    | [Disabled]                                                                                                    | <pre>1.Public Key Certificate:<br/>a) EFI_SIGNATURE_LIST<br/>b) EFI_CERT_X509 (DER)<br/>c) EFI_CERT_RSA2048 (bin)<br/>d) EFI_CERT_SHAXXX</pre>                                                                                                    |
| Device Guard Ready<br>> Remove 'UEFI CA' from DB<br>> Restore DB defaults<br>Secure Boot variable Size Ke<br>> Platform Key(PK) 862<br>> Key Exchange Keys 1560<br>> Authorized Signatures 3143<br>> Forbidden Signatures 3724<br>> Authorized TimeStamps 0<br>> OsRecovery Signatures 0 | Forbidden Signatures<br>Details<br>Export<br>Update<br>Append<br>Delete<br>77 Factory<br>0 No Keys<br>0 No Keys | 2.Authenticated UEFI Variable<br>3.EFI PE/COFF Image(SHA256)<br>Key Source:<br>Factory,External,Mixed<br>→: Select Screen<br>†1: Select Item<br>Enter: Select<br>+/-: Change Opt.<br>F1: General Help<br>F2: Previous Values<br>F3: Optimized Defaults<br>F4: Save & Reset<br>ESC: Exit |

| Options |
|---------|
| None    |
|         |
| see box |
|         |

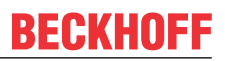

#### 8.5.1.3.11 Authorized TimeStamps

Aptio Setup Utility - Copyright (C) 2020 American Megatrends, Inc. Security

| Vendor Keys                      | Modified              | Enroll Factory Defaults or     |
|----------------------------------|-----------------------|--------------------------------|
| -                                |                       | load certificates from a file: |
| Factory Key Provision            | [Disabled]            | 1.Public Key Certificate:      |
| > Restore Factory Keys           |                       | a)EFI SIGNATURE LIST           |
| > Reset To Setup Mode            |                       | b)EFI CERT X509 (DER)          |
| > Export Secure Boot variables   |                       | c)EFI CERT RSA2048 (bin)       |
| > Enroll Efi Image               |                       | d) EFI CERT SHAXXX             |
|                                  |                       | 2.Authenticated UEFI Variable  |
| Device Guard Ready               |                       | 3.EFI PE/COFF Image(SHA256)    |
| > Remove 'UEFI CA' from DB       | Authorized TimeStamps | Key Source:                    |
| > Restore DB defaults            |                       | Factory, External, Mixed       |
|                                  | Update                |                                |
| Secure Boot variable   Size   Ke | Append                |                                |
| > Platform Key(PK) 862           | L                     | →-: Select Screen              |
| > Key Exchange Keys 1560         | 1 Factory             | ↑↓: Select Item                |
| > Authorized Signatures 3143     | 2 Factory             | Enter: Select                  |
| > Forbidden Signatures 3724      | 77 Factory            | +/-: Change Opt.               |
| > Authorized TimeStamps 0        | 0 No Keys             | F1: General Help               |
| > OsRecovery Signatures 0        | 0 No Keys             | F2: Previous Values            |
|                                  |                       | F3: Optimized Defaults         |
|                                  |                       | F4: Save & Reset               |
|                                  |                       | ESC: Exit                      |
|                                  |                       |                                |

Version 2.20.1275. Copyright (C) 2020 American Megatrends, Inc.

| BIOS entry            | Options |
|-----------------------|---------|
| Vendor Keys           | None    |
|                       |         |
| Authorized TimeStamps | see box |

#### 8.5.1.3.12 OsRecovery Signatures

Aptio Setup Utility - Copyright (C) 2020 American Megatrends, Inc. Security

| Vendor Keys                                                                                                    | Modified                                                                                                   | Enroll Factory Defaults or                                                                                                    |
|----------------------------------------------------------------------------------------------------|----------------------------------------------------------------------------------------------------|----------------------------------------------------------------------------------------------------|
| Factory Key Provision<br>> Restore Factory Keys<br>> Reset To Setup Mode<br>> Export Secure Boot var:<br>> Enroll Efi Image                                                  | [Disabled]                                                                                                 | 1. Public Key Certificate:<br>a) EFI_SIGNATURE_LIST<br>b) EFI_CERT_X509 (DER)<br>c) EFI_CERT_RSA2048 (bin)<br>d) EFI_CERT_SHAXXX<br>2. Authenticated UEFI Variable     |
| Device Guard Ready<br>> Remove 'UEFI CA' from 1                                                                                                    | DB OsRecovery Signatures                                                                                   | 3.EFI PE/COFF Image(SHA256)<br>Key Source:                                                                                                    |
| > Restore DB defaults                                                                                                    |                                                                                                    | Factory,External,Mixed                                                                                                    |
| Secure Boot variable<br>> Platform Key(PK)<br>> Key Exchange Keys<br>> Authorized Signatures<br>> Forbidden Signatures<br>> Authorized TimeStamps<br>> OsRecovery Signatures | Size Ke Append<br>862<br>1560 1 Factory<br>3143 2 Factory<br>3724 77 Factory<br>0 0 No Keys<br>0 0 No Keys | <pre>→-: Select Screen ↑↓: Select Item Enter: Select +/-: Change Opt. F1: General Help F2: Previous Values F3: Optimized Defaults F4: Save &amp; Reset ESC: Exit</pre> |

| BIOS entry            | Options |
|-----------------------|---------|
| Vendor Keys           | None    |
|                       |         |
| OsRecovery Signatures | see box |
|                       |         |

#### BIOS

## 8.6 Boot

Aptio Setup Utility - Copyright (C) 2020 American Megatrends, Inc. Main Advanced Chipset Security **Boot** Save & Exit

| Boot Configuration                    | 1                    | Number of seconds to wait for           |
|---------------------------------------|----------------------|-----------------------------------------|
| secup riompo rimeouc                  | T                    | Secup accivacion key.                   |
| Bootup NumLock State                  | [Off]                | 65535(0xFFFF) means indefinite waiting. |
| F7 Boot Menu                          | [Enabled]            |                                         |
| Quiet Boot                            | [Disabled]           |                                         |
| Fast Boot                             | [Disable Link]       |                                         |
|                                       |                      |                                         |
| Boot mode select                      | [UEFI]               |                                         |
|                                       |                      |                                         |
| FIXED BOOT ORDER Priorities           |                      |                                         |
| Boot Option #1                        | [UEFI Service Stick] |                                         |
| Boot Option #2                        | [UEFI CFast]         |                                         |
| Boot Option #3                        | [UEFI SSD]           |                                         |
| Boot Option #4                        | [UEFI HDD]           | →←: Select Screen                       |
| Boot Option #5                        | [UEFI CD/DVD]        | ↑↓: Select Item                         |
| Boot Option #6                        | [UEFI USB Stick]     | Enter: Select                           |
| Boot Option #7                        | [UEFI USB Floppy]    | +/-: Change Opt.                        |
| Boot Option #8                        | [UEFI USB Hard Disk] | F1: General Help                        |
| Boot Option #9                        | [UEFI USB CD/DVD]    | F2: Previous Values                     |
| Boot Option #10                       | [UEFI Network]       | F3: Optimized Defaults                  |
| Boot Option #11                       | [UEFI USB Lan]       | F4: Save & Reset                        |
|                                       |                      | ESC: Exit                               |
| > Advanced Fixed Boot Order Parameter | S                    |                                         |

| BIOS entry                              | Options                                                  |
|-----------------------------------------|----------------------------------------------------------|
| Boot Configuration                      |                                                          |
| Setup Prompt Timeout                    | None                                                     |
| Bootup NumLok state                     | On / Off                                                 |
|                                         |                                                          |
| F7 Boot Menu                            | Enabled / Disabled                                       |
|                                         |                                                          |
| Quiet Boot                              | Enabled / Disabled                                       |
| Fast boot                               | Disable Link / Enabled                                   |
|                                         |                                                          |
| Boot mode select                        | None                                                     |
|                                         |                                                          |
| Fixed Boot Order Priorities             |                                                          |
| Boot Option #1- #11                     | Here you can set the order of the boot media to be used. |
| Advanced Fixed Boot Order<br>Parameters | Submenu see: Advanced Fixed Boot Order Parameters        |
|                                         | [ <u>} 72]</u>                                           |

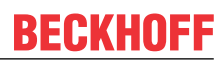

### 8.6.1 Advanced Fixed Boot Order Parameters

Aptio Setup Utility - Copyright (C) 2020 American Megatrends, Inc. Boot

| Min. CFast capacity (GB)     | 0         | Lower capacity limit for boot |
|------------------------------|-----------|-------------------------------|
| Max. CFast capacity (GB)     | 119       | group CFast in GB             |
| Min. SSD capacity (GB)       | 119       |                               |
| Max. SSD capacity (GB)       | 481       |                               |
| Min. HDD capacity (GB)       | 481       |                               |
| Max. HDD capacity (GB)       | 800000    |                               |
| Max. USB Stick capacity (GB) | 64        |                               |
|                              |           |                               |
| UEFI BDS Boot Filter         | [Enabled] |                               |
| Re—enable UEFI Disks         | [Enabled] |                               |
|                              |           |                               |
|                              |           | →←: Select Screen             |
|                              |           | ↑1: Select Item               |
|                              |           | Enter: Select                 |
|                              |           | +/-: Change Opt.              |
|                              |           | F1: General Help              |
|                              |           | F2: Previous Values           |
|                              |           | F3: Optimized Defaults        |
|                              |           | F4: Save & Reset              |
|                              |           | ESC: Exit                     |
|                              |           |                               |
|                              |           |                               |

| BIOS entry                   | Options            |
|------------------------------|--------------------|
| Min. CFast capacity (GB)     | None               |
| Max. CFast capacity (GB)     | None               |
| Min. SSD capacity (GB)       | None               |
| Max. SSD capacity (GB)       | None               |
| Min. HDD capacity (GB)       | None               |
| Max. HDD capacity (GB)       | None               |
| Max. USB Stick capacity (GB) | None               |
|                              |                    |
| UEFI BDS Boot filter         | Enabled / Disabled |
| Re-enable UEFI disks         | Enabled / Disabled |
## 8.7 Save&Exit

Aptio Setup Utility - Copyright (C) 2020 American Megatrends, Inc. Main Advanced Chipset Security Boot **Save & Exit** 

| Save Changes and Reset<br>Discard Changes and Reset      | Reset the system after saving the changes.                                                                                                    |
|----------------------------------------------------------|----------------------------------------------------------------------------------------------------|
| Restore Defaults                                         |                                                                                                    |
| Boot Override<br>Launch EFI Shell from filesystem device |                                                                                                    |
|                                                          | <pre>: Select Screen ^+: Select Item Enter: Select +/-: Change Opt. F1: General Help F2: Previous Values F3: Optimized Defaults F4: Save &amp; Reset ESC: Exit</pre> |

Version 2.20.1275. Copyright (C) 2020 American Megatrends, Inc.

| BIOS entry                              | Options         |  |  |
|-----------------------------------------|-----------------|--|--|
| Save Changes and Reset                  |                 |  |  |
|                                         |                 |  |  |
| Discard Changes and Reset               | Press enter key |  |  |
|                                         |                 |  |  |
| Restore defaults                        | Press enter key |  |  |
|                                         |                 |  |  |
| Boot Override                           |                 |  |  |
| Launch EFI Shell from filesystem device | None            |  |  |
|                                         | ·               |  |  |

BIOS

## 8.8 BIOS update

The "DecdFlsh" program and a bootable medium with the latest BIOS version are used if the BIOS needs to be updated. When doing this it is important to start the program from a DOS environment without a virtual memory manager such as "EMM386.EXE". If such a memory manager is loaded, the program will abort with an error message or cause a crash.

DecdFlsh is a program for the automatic updating of the BIOS on all boards with AMI-BIOS. All files contained in the zip file must be unpacked into a directory, from where

DecdFlsh Bios-Dateiname

calling takes place. The name of the BIOS file and its length are checked. The BIOS will now be programmed. DecdFlsh also exists as a UEFI tool for calling from the UEFI shell.

A running Flash procedure must never be interrupted, as otherwise the BIOS on the board will be destroyed. The Flash procedure takes about 75 seconds. The necessary firmware update takes place automatically.

#### Avoid damage due to incorrect update execution!

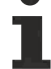

If the BIOS update is performed incorrectly, the board may become unusable. Therefore a BIOS update should only be done if the corrections / additions that the new BIOS version brings with it are really needed.

Before a planned BIOS update, it is essential to ensure that the BIOS file to be reloaded is really released for exactly this board and for exactly this board version. If an inappropriate file is used, the board will inevitably not boot afterwards.

# 9 Mechanical drawings

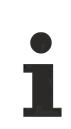

#### **Dimensional notation**

All dimensions are in mil (1 mil = 0.0254 mm). Data in square brackets are in mm.

## 9.1 PCB: Dimensions

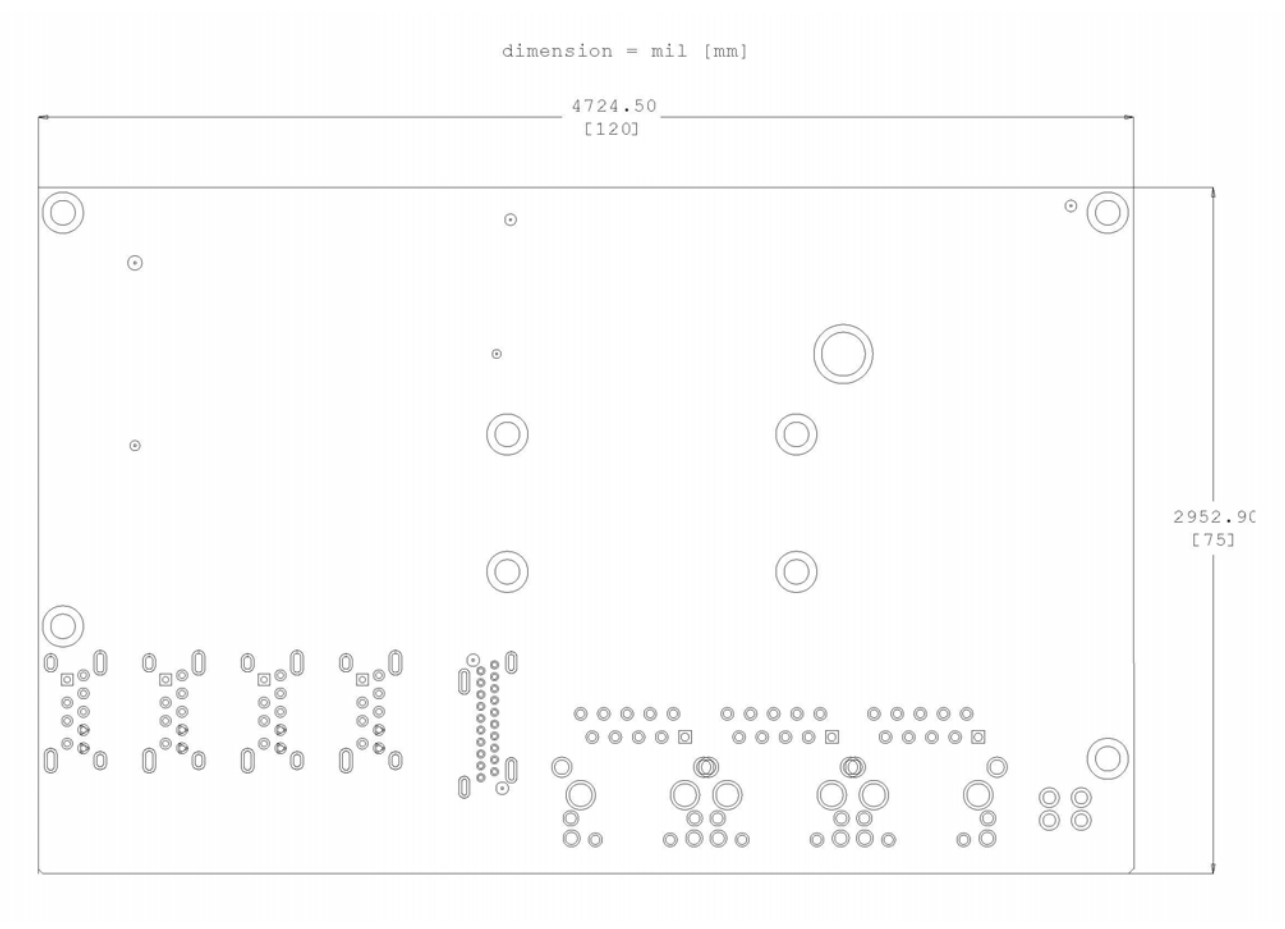

Fig. 16: CB7268 circuit board dimensions

# 9.2 PCB: Holes

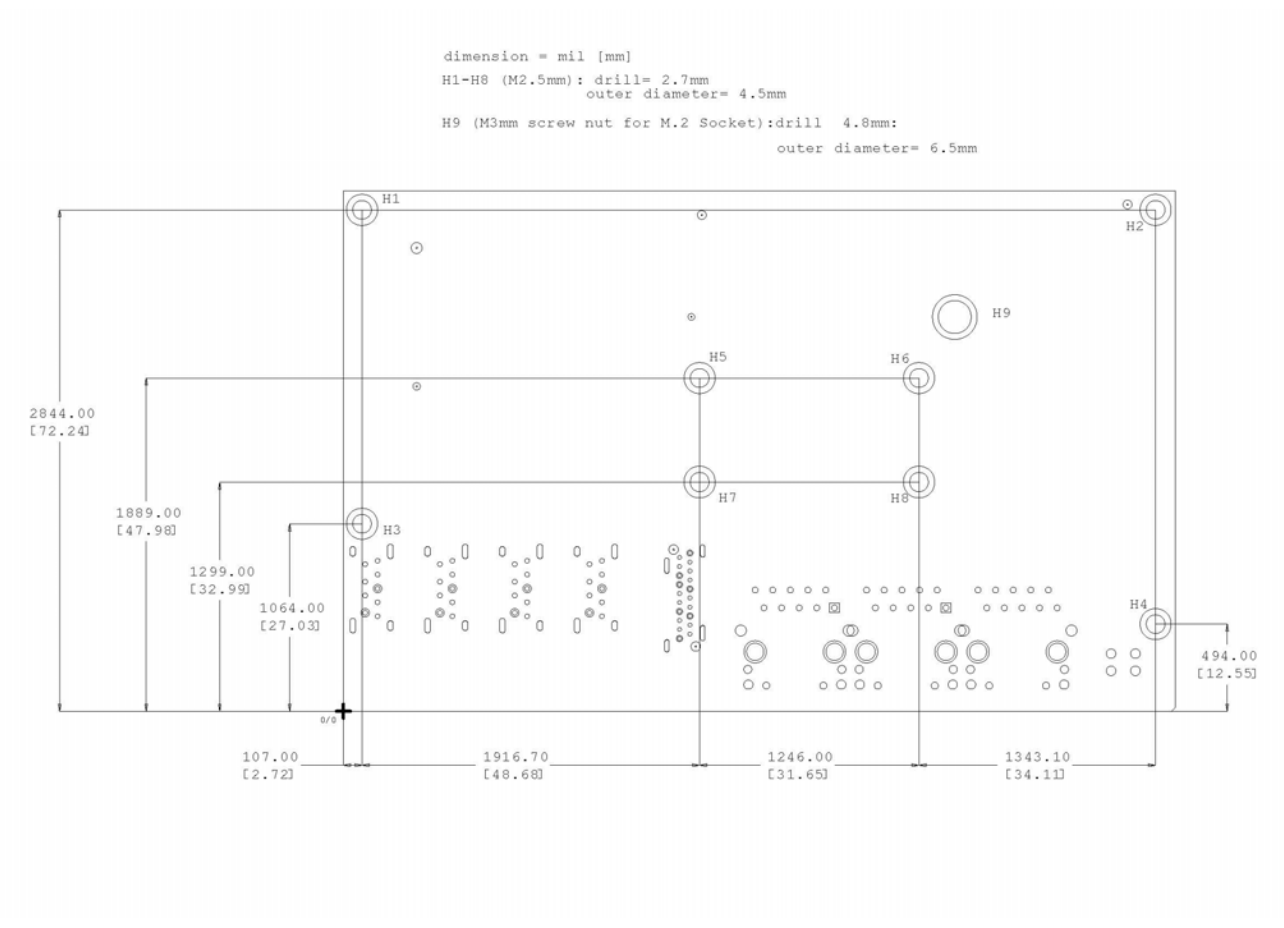

Fig. 17: CB7268 circuit board holes

# 10 Technical data

### **10.1** Electrical data

| Power supply                                                |                      |
|-------------------------------------------------------------|----------------------|
| Board 24 V <sub>DC</sub> power supply unit (+20 % / - 15 %) |                      |
|                                                             |                      |
| Power                                                       |                      |
| transformer                                                 | 45 W continuous load |
|                                                             | 70 W peak load       |
|                                                             |                      |
| Current consumption                                         |                      |
| RTC                                                         | ≤ 10 µA              |

### **10.2** Environmental conditions

| Temperature range |                                               |
|-------------------|-----------------------------------------------|
| Operating         | 0 °C to +60 °C (extended temperature range on |
|                   | request)                                      |
| Storage           | -25 °C to +85 °C                              |
| Dispatch          | -25 °C to +85 °C, for packed boards           |

| Temperature changes |                                         |
|---------------------|-----------------------------------------|
| Operating           | 0.5 °C per minute, 7.5 °C in 30 minutes |
| Storage             | 1.0 °C per minute                       |
| Dispatch            | 1.0 °C per minute, for packed boards    |

| Relative humidity |                                                |
|-------------------|------------------------------------------------|
| Operating         | 5% to 85% (non-condensing)                     |
| Storage           | 5% to 95% (non-condensing)                     |
| Dispatch          | 5% to 100% (non-condensing), for packed boards |

| Impact    |                                   |
|-----------|-----------------------------------|
| Operating | 150 m/s², 6 ms                    |
| Storage   | 400 m/s², 6 ms                    |
| Dispatch  | 400 m/s², 6 ms, for packed boards |

| Vibrations |                                         |
|------------|-----------------------------------------|
| Operating  | 10 to 58 Hz, amplitude 0.075 mm         |
|            | 58 to 500 Hz, 10 m/s²                   |
| Storage    | 5 to 9 Hz, amplitude 3.5 mm             |
|            | 9 to 500 Hz, 10 m/s²                    |
| Dispatch   | 5 to 9 Hz, 3.5 mm amplitude             |
|            | 9 to 500 Hz, 10 m/s², for packed boards |

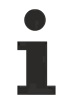

#### Note on impact and vibration resistance

The specifications for impact and vibration resistance refer only to the motherboard itself without heat sink, memory module, cabling, etc.

## **10.3** Thermal specifications

The board is specified for an ambient temperature range of 0 °C to +60 °C (extended temperature range on request). In addition, care must be taken that the temperature of the processor die does not exceed 110 °C. To ensure this a suitable cooling concept must be implemented that is oriented to the maximum power consumption of the processor/chipset. It must also be ensured that any existing controllers are included in the cooling concept. The power consumption of these function blocks may be of the same order of magnitude as the power consumption of the processor.

The board is prepared with suitable holes for the use of modern cooling solutions. We have a series of compatible cooling components in our range. Your distributor will be pleased to assist you in selecting suitable solutions.

#### NOTE

#### Prevent the maximum die temperature being exceeded!

It is the end customer's responsibility to ensure that the die temperature of the processor does not exceed 110 °C! Continuous overheating can destroy the board!

If the temperature exceeds 110 °C, the ambient temperature needs to be reduced. Ensure sufficient air circulation if necessary.

78

#### Support and Service 11

Beckhoff and their partners around the world offer comprehensive support and service, making available fast and competent assistance with all questions related to Beckhoff products and system solutions.

#### **Beckhoff Support**

Support offers you comprehensive technical assistance, helping you not only with the application of individual Beckhoff products, but also with other, wide-ranging services:

- Support
- · design, programming and commissioning of complex automation systems
- · and extensive training program for Beckhoff system components

| Hotline: | +49(0)5246/963-157   |
|----------|----------------------|
| Fax:     | +49(0)5246/963-9157  |
| E-mail:  | support@beckhoff.com |

#### **Beckhoff Service**

The Beckhoff Service Center supports you in all matters of after-sales service:

- · on-site service
- · repair service
- · spare parts service
- · hotline service

Hotline:

+49(0)5246/963-460 Fax: +49(0)5246/963-479 E-mail: service@beckhoff.com

Further Support and Service addresses can be found on our website at http://www.beckhoff.de.

#### **Beckhoff headquarters**

Beckhoff Automation GmbH & Co. KG

Hülshorstweg 20 33415 Verl Germany

Phone: Fax: E-mail:

+49(0)5246/963-0 +49(0)5246/963-198 info@beckhoff.com

The addresses of Beckhoff's branch offices and representatives round the world can be found on the internet pages:

http://www.beckhoff.de

You will also find further documentation for Beckhoff components there.

# 12 Appendix I: Post Codes

During the boot phase, the BIOS generates a series of status messages (so-called "POST Codes"), which can be output with the help of a suitable reading device (POST Code card). The meanings of the POST Codes are explained in the document "Aptio<sup>TM</sup> 5.x Status Codes" from American Megatrends®, which is available from the website <u>http://www.ami.com</u>. In addition, the following OEM POST Codes are output:

| Code | Description              |
|------|--------------------------|
| 87h  | BIOS-API started         |
| 88h  | PCA9535 started          |
| 89h  | PWRCTRL firmware started |

# 13 Appendix II: Resources

### 13.1 Interrupt CB7268

The system BIOS determines the interrupt requests (IRQs) for all devices that request interrupts. In the operating system, interrupts can be dynamically forwarded to IRQs and can support a reassignment of IRQs if there is a conflict with the current use of the interrupt.

For further information please refer to the chipset manual.

## 13.2 PCI devices CB7268

The PCI devices listed here all exist on the board, including those that are detected and configured by the BIOS. Due to the BIOS setup settings it may be the case that various PCI devices or functions of devices are not activated. If devices are deactivated, the bus numbers of other devices may change as a result.

| Bus | Dev. | Fct. | Controller / Slot                                     |
|-----|------|------|-------------------------------------------------------|
| 00  | 00   | 00   | Host bridge ID 3E35                                   |
| 00  | 02   | 00   | VGA controller ID 3EA0                                |
| 00  | 04   | 00   | Data acquisition/signal processing controller ID 1903 |
| 00  | 08   | 00   | System device ID 1911                                 |
| 00  | 12   | 00   | Data acquisition/signal processing controller ID 9DF9 |
| 00  | 14   | 00   | XHCI USB controller ID 9DED                           |
| 00  | 14   | 02   | RAM controller ID 9DEF                                |
| 00  | 16   | 00   | Communication device ID 9DE0                          |
| 00  | 17   | 00   | RAID controller ID 282A                               |
| 00  | 1C   | 00   | PCI-to-PCI bridge (PCIE) ID 9DB8                      |
| 00  | 1C   | 07   | PCI-to-PCI bridge (PCIE) ID 9DBF                      |
| 00  | 1D   | 00   | PCI-to-PCI bridge (PCIE) ID 9DB0                      |
| 00  | 1D   | 03   | PCI-to-PCI bridge (PCIE) ID 9DB3                      |
| 00  | 1F   | 00   | ISA bridge ID 9D84                                    |
| 00  | 1F   | 03   | HD audio device ID 9DC8                               |
| 00  | 1F   | 04   | SMBus controller ID 9DA3                              |
| 00  | 1F   | 05   | Controller ID 9DA4                                    |
| 00  | 1F   | 06   | Ethernet controller ID 15BD                           |
| 02  | 00   | 00   | Ethernet controller (PCIE) ID 1533                    |
| 03  | 00   | 00   | Mass storage controller (PCIE) ID 5008                |
| 04  | 00   | 00   | Ethernet controller (PCIE) ID 1533                    |

### 13.3 SMB devices CB7268

The following table lists the reserved SM-Bus device addresses in 8-bit notation.

#### NOTE

These address ranges may not be used by external devices even if the component assigned in the table doesn't exist on the motherboard.

| Address        | Function                                                            |
|----------------|---------------------------------------------------------------------|
| B0, B2, B8, BA | PWCTR3                                                              |
| 70, 72         | PostCode                                                            |
| 34 (old B4)    | CA2000-0021/23 (power supply unit)                                  |
| 40             | PCA9535BS (16-bit I2C and SMBus, low power I/O port with interrupt) |
|                | SUSV                                                                |

Beckhoff Automation GmbH & Co. KG Hülshorstweg 20 33415 Verl Germany Phone: +49 5246 9630 info@beckhoff.com www.beckhoff.com